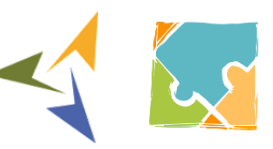

Έργο Βελτίωσης Ρυθμιστικού Πλαισίου

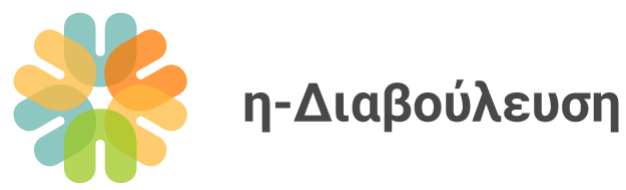

# Εγχειρίδιο για Διαχειριστές Περιεχομένου Ιστοχώρου

Σχεδιασμός, ανάπτυξη και συντήρηση διαδικτυακής πλατφόρμας για διευκόλυνση μαζικών ηλεκτρονικών δημόσιων διαβουλεύσεων (eConsultation Platform)

www.e-consultation.gov.cy

Έκδοση: 2 Ημερομηνία: 21/11/2022

> **Ετοιμάστηκε από:** Μάρθα Βασιλειάδου

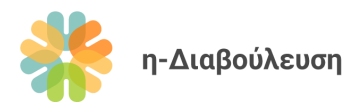

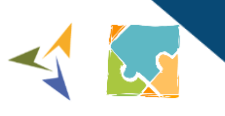

# Περιεχόμενα

| 1.                    | Εισα                                                                               | γωγή5                                                                                  |
|-----------------------|------------------------------------------------------------------------------------|----------------------------------------------------------------------------------------|
| 2.                    | Γλωα                                                                               | σάριο5                                                                                 |
| 3.                    | Ανα                                                                                | σκόπηση πλατφόρμας7                                                                    |
| 4.                    | Γενι                                                                               | τές Λειτουργίες8                                                                       |
| 4.                    | .1 Σ                                                                               | ύνδεση στην πλατφόρμα ως διαχειριστής8                                                 |
| 4.                    | .2 E                                                                               | πεξεργασία στατικών σελίδων πλατφόρμας10                                               |
| 4.                    | .3 (                                                                               | Οόρμα επικοινωνίας13                                                                   |
|                       | 4.3.1                                                                              | Εισαγωγικό κείμενο                                                                     |
|                       | 4.3.2                                                                              | Αλλαγές στην φόρμα επικοινωνίας14                                                      |
| 4.                    | .4 )                                                                               | ρήσιμοι σύνδεσμοι19                                                                    |
| 4.                    | .5)                                                                                | άρτης ιστοχώρου21                                                                      |
|                       |                                                                                    |                                                                                        |
| 5.                    | Διαχ                                                                               | είριση διαβουλεύσεων22                                                                 |
| <b>5.</b><br>5.       | <b>Διαχ</b><br>.1 Δ                                                                | είριση διαβουλεύσεων22<br>ημιουργία διαβούλευσης και βασικές πληροφορίες               |
| <b>5.</b><br>5.       | <b>Διαχ</b><br>.1 <i>Δ</i>                                                         | <b>είριση διαβουλεύσεων22</b><br><b>ημιουργία διαβούλευσης και βασικές πληροφορίες</b> |
| <b>5.</b><br>5.       | <b>Διαχ</b><br>.1 <i>μ</i><br>5.1.1<br>5.1.2                                       | <b>είριση διαβουλεύσεων</b>                                                            |
| <b>5.</b><br>5.       | Διαχ<br>.1 /<br>5.1.1<br>5.1.2<br>.2 Ε                                             | <b>είριση διαβουλεύσεων</b>                                                            |
| <b>5.</b><br>5.<br>5. | Διαχ<br>.1 /<br>5.1.1<br>5.1.2<br>.2 Ε<br>.3 Γ                                     | <b>είριση διαβουλεύσεων</b>                                                            |
| <b>5.</b><br>5.<br>5. | Διαχ<br>.1 /<br>5.1.1<br>5.1.2<br>.2 E<br>.3 Γ<br>5.3.1                            | <b>είριση διαβουλεύσεων</b>                                                            |
| <b>5.</b><br>5.<br>5. | Διαχ<br>.1 /<br>5.1.1<br>5.1.2<br>.2 E<br>5.3.1<br>5.3.2                           | <b>είριση διαβουλεύσεων</b>                                                            |
| <b>5.</b><br>5.<br>5. | Διαχ<br>.1 /<br>5.1.1<br>5.1.2<br>.2 E<br>5.3.1<br>5.3.2<br>5.3.3                  | <b>είριση διαβουλεύσεων</b>                                                            |
| <b>5.</b><br>5.<br>5. | Διαχ<br>.1 /<br>5.1.1<br>5.1.2<br>.2 E<br>.3 Γ<br>5.3.1<br>5.3.2<br>5.3.3<br>5.3.4 | <b>Εἰριση διαβουλεύσεων</b>                                                            |

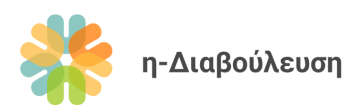

|                                                                      | 3.6 Μεταφ                                                                                                    | ρορα περιεχομενου σε αλλη οιαρουλευση                                                                                                    | 27                                                             |
|----------------------------------------------------------------------|----------------------------------------------------------------------------------------------------|----------------------------------------------------------------------------------------------------|----------------------------------------------------------------|
| 5.                                                                   | 3.7 Διαγρα                                                                                                    | αφή περιεχομένου                                                                                                    | 28                                                             |
| 5.4                                                                  | Διαγραφή                                                                                                    | διαβούλευσης                                                                                                    | 28                                                             |
| 5.5                                                                  | Απόκρυψη                                                                                                    | η διαβούλευσης από δημόσια προβολή                                                                                                    | 29                                                             |
| 5.6                                                                  | Διαχείριση                                                                                                    | η σχολίων διαβούλευσης                                                                                                    | 30                                                             |
| 5.7                                                                  | Εξαγωγή σχ                                                                                                    | σχολίων διαβούλευσης & ετοιμασία αποτελεσμάτων                                                                                                    | 31                                                             |
| 5.8                                                                  | Ολοκλήρω                                                                                                    | οση διαβούλευσης                                                                                                    | 31                                                             |
| 6. Δ                                                                 | ιαχείριση χρ                                                                                                    | ρηστών                                                                                                    |                                                                |
| 6.1                                                                  | Δημιουργία                                                                                                    | α χρηστών                                                                                                    | 33                                                             |
| 6.                                                                   | 1.1 Χρήστε                                                                                                    | ες σε επίπεδο οργανισμού                                                                                                    | 33                                                             |
| 6.                                                                   | 1.2 Εγγεγρα                                                                                                    | αμμένοι επισκέπτες                                                                                                    |                                                                |
| 6.2                                                                  | Περιορισμά                                                                                                    | ιός πρόσβασης                                                                                                    | 34                                                             |
|                                                                      |                                                                                                    |                                                                                                    |                                                                |
| 6.3                                                                  | Διαγραφή ;                                                                                                    | χρήστη                                                                                                    | 35                                                             |
| 6.3<br>6.4                                                           | Διαγραφή ;<br>Έγκυρα ονά                                                                                                    | χρήστη<br>όματα χρηστών                                                                                                    | 35<br>35                                                       |
| 6.3<br>6.4<br>7. Ei                                                  | Διαγραφή ;<br>Έγκυρα ονά<br>τιπρόσθετεα                                                                                                    | χρήστη<br>όματα χρηστών<br>ες Λειτουργίες Διαχείρισης                                                                                                    | 35<br>35<br>36                                                 |
| 6.3<br>6.4<br>7. Ei<br>7.1                                           | Διαγραφή ;<br>Έγκυρα ονά<br>τιπρόσθετεα<br>Διαχείριση                                                                                         | χρήστη<br>όματα χρηστών<br>ς <b>Λειτουργίες Διαχείρισης</b><br>η Δικαιωμάτων Πρόσβασης Χρηστών                                                                                     | 35<br>35<br>36<br>36                                           |
| 6.3<br>6.4<br>7. Ei<br>7.1<br>7.2                                    | Διαγραφή ;<br>Έγκυρα ονά<br><b>τιπρόσθετε</b> α<br>Διαχείριση<br>Αντίγραφα                                                                    | χρήστη<br>όματα χρηστών<br>ς <b>Λειτουργίες Διαχείρισης</b><br>η Δικαιωμάτων Πρόσβασης Χρηστών<br>α ασφαλείας                                                                      | 35<br>35<br>36<br>36<br>36                                     |
| 6.3<br>6.4<br>7. Ei<br>7.1<br>7.2<br>7.3                             | Διαγραφή ;<br>Έγκυρα ονά<br><b>τιπρόσθετε</b> α<br>Διαχείριση<br>Αντίγραφα<br>Αναφορές ;                                                      | χρήστη<br>όματα χρηστών<br>ς <b>Λειτουργίες Διαχείρισης</b><br>η Δικαιωμάτων Πρόσβασης Χρηστών<br>α ασφαλείας<br>Στατιστικών Στοιχείων                                             | 35<br>35<br>36<br>36<br>36<br>36                               |
| 6.3<br>6.4<br>7. En<br>7.1<br>7.2<br>7.3<br>7.4                      | Διαγραφή ;<br>Έγκυρα ονά<br><b>τιπρόσθετε</b> α<br>Διαχείριση<br>Αντίγραφα<br>Αναφορές ;<br>Δημιουργία                                        | χρήστη<br>όματα χρηστών<br>ες Λειτουργίες Διαχείρισης<br>η Δικαιωμάτων Πρόσβασης Χρηστών<br>α ασφαλείας<br>Στατιστικών Στοιχείων                                                   |                                                                |
| 6.3<br>6.4<br>7. Er<br>7.1<br>7.2<br>7.3<br>7.4<br>7.5               | Διαγραφή ;<br>Έγκυρα ονά<br><b>τιπρόσθετε</b> α<br>Διαχείριση<br>Αντίγραφα<br>Αναφορές ;<br>Δημιουργία<br>Εξαγωγή δε                          | χρήστη                                                                                                    |                                                                |
| 6.3<br>6.4<br>7. E1<br>7.1<br>7.2<br>7.3<br>7.4<br>7.5<br>7.6        | Διαγραφή ;<br>Έγκυρα ονά<br><b>τιπρόσθετε</b> α<br>Διαχείριση<br>Αντίγραφα<br>Αναφορές ;<br>Δημιουργία<br>Εξαγωγή δα<br>Εφαρμογές             | χρήστη<br>όματα χρηστών<br>ς Λειτουργίες Διαχείρισης<br>η Δικαιωμάτων Πρόσβασης Χρηστών<br>α ασφαλείας<br>Στατιστικών Στοιχείων<br>ζα δημοσκοπήσεων<br>δεδομένων και μεταδεδομένων |                                                                |
| 6.3<br>6.4<br>7. E1<br>7.1<br>7.2<br>7.3<br>7.4<br>7.5<br>7.6<br>7.7 | Διαγραφή ;<br>Έγκυρα ονά<br><b>τιπρόσθετε</b> α<br>Διαχείριση<br>Αντίγραφα<br>Αναφορές ;<br>Δημιουργία<br>Εξαγωγή δα<br>Εφαρμογέα<br>Πρόσβαση | χρήστη                                                                                                    | 35<br>35<br>36<br>36<br>36<br>36<br>36<br>37<br>38<br>39<br>39 |

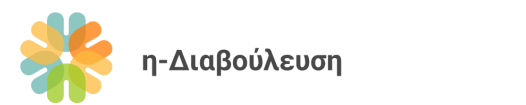

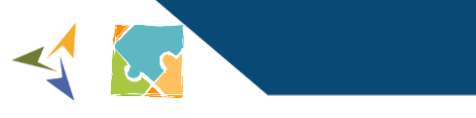

| 7 | .9 Παι | οακολούθηση διαβουλεύσεων με χρήση RSS Feeds | 46 |
|---|--------|----------------------------------------------|----|
|   | 7.8.5  | Διαχείριση συνδρομητών                       | 46 |
|   | 7.8.4  | Διαχείριση λιστών                            | 45 |
|   | 7.8.3  | Αποστολή ενημερωτικού δελτίου                | 44 |
|   | 7.8.2  | Προεπισκόπηση δελτίου πριν την αποστολή      | 43 |
|   | 7.8.1  | Ετοιμασία νέου δελτίου με χρήση προτύπου     | 40 |

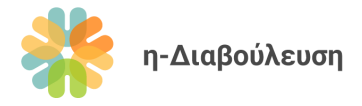

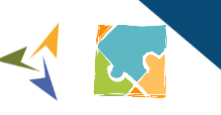

# 1. Εισαγωγή

Αυτό το έγγραφο απευθύνεται στους διαχειριστές περιεχομένου του ιστοχώρου <u>e-Consultation</u> και αποτελεί ένα οδηγό γύρω από τις βασικές λειτουργίες διαχείρισης του ιστοχώρου.

Προτείνουμε να διαβάσετε ολόκληρο τον οδηγό πριν αρχίσετε οποιεσδήποτε προσαρμογές στον ιστοχώρο. Μπορείτε επίσης να παρακολουθήσετε την βασική εκπαίδευση χρηστών που έγινε στις 1 Σεπτεμβρίου 2022 σε <u>αυτό</u> τον σύνδεσμο.

Περισσότερες πληροφορίες για το σκοπό και τα αποτελέσματα του έργου eConsultation μπορείτε να βρείτε στην ενότητα Σχετικά του ιστοχώρου. Αν επιθυμείτε να μάθετε περισσότερα για τον σκοπό, τους στόχους, και την διαδικασία διεξαγωγής δημόσιων διαβουλεύσεων, μπορείτε να συμβουλευτείτε τον <u>Οδηγό</u> Δημόσιας Διαβούλευσης. Ο Οδηγός θα είναι διαθέσιμος εντός του 2023.

# 2. Γλωσσάριο

Ιστοχώρος: Ιστοσελίδα ή διαδικτυακή πλατφόρμα (website).

Πίνακας ελέγχου: Η κονσόλα διαχείρισης του ιστοχώρου, προσβάσιμη μόνο σε διαχειριστές και χρήστες σε επίπεδο οργανισμού. Οι διαχειριστές έχουν πρόσβαση σε περισσότερες επιλογές διαχείρισης σε σχέση με τους χρήστες σε επίπεδο οργανισμού.

Backend: Ο πίνακας ελέγχου του ιστοχώρου.

Frontend: Η δημόσια όψη του ιστοχώρου, αυτό δηλαδή που βλέπει το ευρύ κοινό όταν επισκέπτεται την ιστοσελίδα

**Ανώνυμοι Χρήστες:** Απλοί επισκέπτες της πύλης, οι οποίοι μπορούν να έχουν πρόσβαση σε όλο το υλικό της Πύλης, πλην αυτού στο οποίο η πρόσβαση παρέχεται αποκλειστικά στους εγγεγραμμένους χρήστες.

**Εγγεγραμμένοι Επισκέπτες:** Επισκέπτες της πύλης που έχουν εγγραφεί (register) και έχουν λάβει κωδικούς πρόσβασης. Με τη σύνδεσή τους (login) μπορούν να υποβάλλουν σχόλια για κάθε ενεργή διαβούλευση και να παρακολουθούν διαβουλεύσεις. Επίσης, έχουν τη δυνατότητα να λαμβάνουν ειδοποιήσεις όταν κλείνουν οι διαβουλεύσεις και όταν δημοσιεύονται τα αποτελέσματα της διαβούλευσης.

**Χρήστες σε Επίπεδο Οργανισμού:** Είναι σε θέση να ανεβάζουν, να έχουν πρόσβαση, να προβάλλουν και να ενημερώνουν τις καρτέλες διαβουλεύσεων και τα μεταδεδομένα τους, τα οποία μεταφορτώνονται μόνο από τον οργανισμό τους. Στην περίπτωση οργανισμών με πολλούς χρήστες, αυτοί οι χρήστες χρησιμοποιούν τον κεντρικό λογαριασμό του οργανισμού από κοινού.

**Διαχειριστές Περιεχομένου:** Οι διαχειριστές σε επίπεδο περιεχομένου προέρχονται από την Αναθέτουσα Αρχή (ΓΔΑ) και είναι υπεύθυνοι για την κεντρική διαχείριση / συντήρηση όλου του περιεχομένου του συστήματος (ιστότοπος και διαβουλεύσεις). Οι διαχειριστές περιεχομένου έχουν πρόσβαση για προβολή, έγκριση (σε περίπτωση νέων διαβουλεύσεων) και τροποποίηση όλων των μεταδεδομένων των

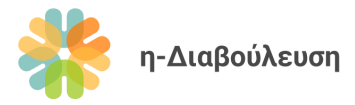

διαβουλεύσεων που ανεβαίνουν από όλους τους οργανισμούς (Υπουργεία / Τμήματα / ΝΠΔΔ). Οι διαχειριστές περιεχομένου μπορούν να δημιουργούν νέους οργανισμούς και χρήστες όλων των επιπέδων.

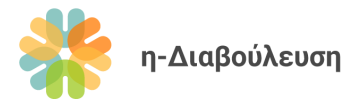

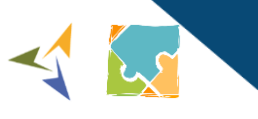

# 3. Ανασκόπηση πλατφόρμας

Ο ιστοχώρος e-Consultation αποτελείται από τις πιο κάτω ενότητες:

**Αρχική σελίδα:** Περιλαμβάνει φόρμα εύκολης αναζήτησης διαβουλεύσεων, πρόσφατα νέα και διαβουλεύσεις, καθώς επίσης και συντομεύσεις σε χρήσιμες λειτουργίες.

**Διαβουλεύσεις:** Κατάλογος με όλες τις διαβουλεύσεις και φόρμα εξειδικευμένης αναζήτησης διαβουλεύσεων.

**Σχετικά με το έργο:** Γενικές πληροφορίες για το έργο η-Διαβούλευση, τη μεθοδολογία που ακολουθείται, την ομάδα έργου, το θεσμικό πλαίσιο και τα αναμενόμενα αποτελέσματα.

Χρήσιμοι Σύνδεσμοι: Χρήσιμες ιστοσελίδες που σχετίζονται με το έργο η-Διαβούλευση.

Υποστήριξη: Υποστηρικτικό υλικό για απλούς χρήστες και χρήστες σε επίπεδο οργανισμού.

**Νέα:** Τελευταία νέα και ανακοινώσεις που αφορούν το έργο η-Διαβούλευση και τη δράση της Γενικής Διεύθυνσης Ανάπτυξης.

Επικοινωνία: Στοιχεία επικοινωνίας και φόρμα επικοινωνίας με την ομάδα έργου η-Διαβούλευση.

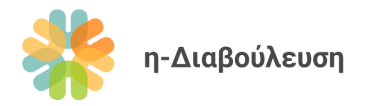

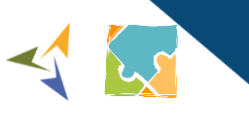

# 4. Γενικές Λειτουργίες

## 4.1 Σύνδεση στην πλατφόρμα ως διαχειριστής

1. Πατήστε στον σύνδεσμο *Σύνδεση* που βρίσκεται πάνω δεξιά στον ιστοχώρο.

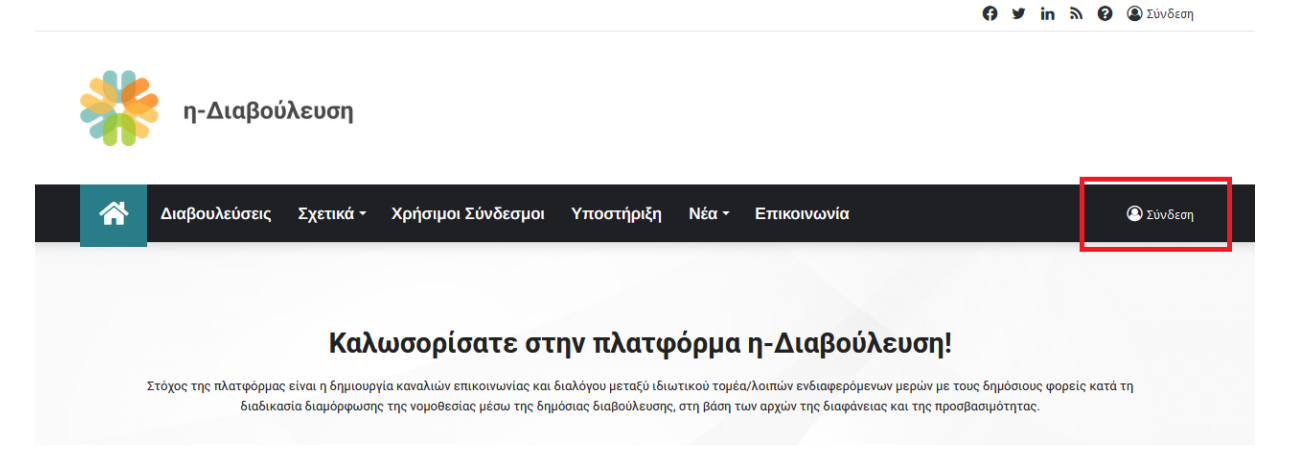

2. Συμπληρώστε τα στοιχεία πρόσβασης που σας έχουν δοθεί και πατήστε το κουμπί *Σύνδεση*.

| testministry<br>Ξέχασες το username/password σου;<br>Να με θυμάσαι<br>Σύνδεση        | testministry<br>Ξέχασες το username/password σου;<br>Να με θυμάσαι<br>Σύνδεση<br>Δεν έχω λογαριασμό | Σύνδεση                      |      |
|--------------------------------------------------------------------------------------|----------------------------------------------------------------------------------------------------|------------------------------|------|
| testministry<br>Ξέχασες το username/password σου;<br>Να με θυμάσαι<br>Σύνδεση        | testministry<br>Ξέχασες το username/password σου;<br>Να με θυμάσαι<br>Σύνδεση<br>Δεν έχω λογαριασμό |                              |      |
| Ξέχασες το username/password σου;<br>Να με θυμάσαι<br>Σύνδεση<br>Δεν. έχω λουσοισσμό | Ξέχασες το username/password σου;<br>Να με θυμάσαι<br>Σύνδεση<br>Δεν έχω λογαριασμό                 | testministry                 |      |
| Ξέχασες το username/password σου;<br>Να με θυμάσαι<br>Σύνδεση<br>Δεν. ένω λουαοιασμό | Ξέχασες το username/password σου;<br>Να με θυμάσαι<br>Σύνδεση<br>Δεν έχω λογαριασμό                 |                              |      |
| Να με θυμάσαι Σύνδεση                                                                | Να με θυμάσαι Σύνδεση Δεν έχω λογαριασμό                                                            | Ξέχασες το username/password | σου; |
| Σύνδεση                                                                              | Σύνδεση<br>Δεν έχω λογαριασμό                                                                       | 🗸 Να με θυμάσαι              |      |
| Δεν έχω λουσοισσιιό                                                                  | Δεν έχω λογαριασμό                                                                                  | Σύνδεση                      |      |
| nev cYm vo kapiaoho                                                                  |                                                                                                    | Δεν έχω λογαριασμό           |      |

 Αφού συνδεθείτε ως διαχειριστής θα εμφανιστεί μια μαύρη μπάρα στο πάνω μέρος του ιστοχώρου. Αυτή η μπάρα εμφανίζεται μόνο σε άτομα με δικαιώματα διαχείρισης περιεχομένου (χρήστες σε επίπεδο οργανισμού και διαχειριστές). Πατήστε στο σύνδεσμο η-Διαβούλευση και έπειτα πατήστε τον σύνδεσμο Πίνακας ελέγχου.

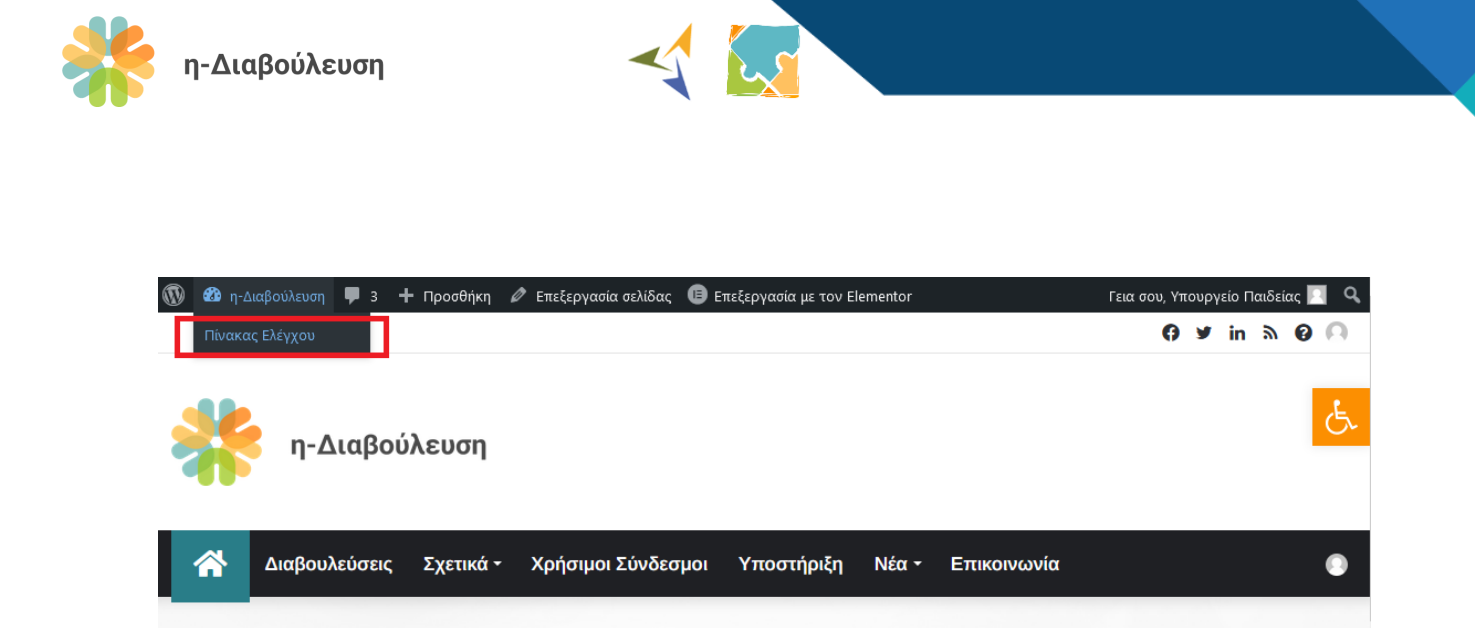

4. Πατώντας το σύνδεσμο η-Διαβούλευση από τον πίνακα ελέγχου, έχετε τη δυνατότητα να μεταφερθείτε ξανά πίσω στον ιστότοπο, δίνοντας σας έτσι το δικαίωμα γρήγορης εναλλαγής από τον πίνακα ελέγχου (backend) του ιστοχώρου στην δημόσια όψη (frontend) του.

| 1              | 😚 η-Διαβούλευση     | <b>ም</b> 3 🕂 Προσθήκη          |              | Γεια σου, Υπουργείο Παιδείας 📃 |
|----------------|---------------------|--------------------------------|--------------|--------------------------------|
| <b>6</b> 2     | Επισκεφθείτε τον ισ | <sup>τότοπο</sup> ακας Ελέγχου |              | Επιλογές προβολής 🔻 Βοήθεια 🔻  |
| <b>★</b><br>91 | Άρθρα<br>Πολυμέσα   | Επισκόπηση Elementor           | ^ <b>* *</b> |                                |
| 6              | Custom Sliders      | Με μια ματιά                   | ~ ~ ·        |                                |

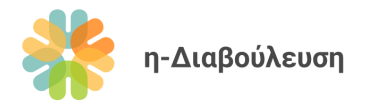

## 4.2 Επεξεργασία στατικών σελίδων πλατφόρμας

Πιο κάτω δίνουμε ένα παράδειγμα επεξεργασίας της στατικής σελίδας «Σχετικά». Η ίδια μέθοδος μπορεί να ακολουθηθεί σε όλες τις στατικές σελίδες της πλατφόρμας.

 Βεβαιωθείτε ότι είστε συνδεδεμένοι στον ιστοχώρο με τον λογαριασμό του διαχειριστή και πλοηγηθείτε στο μενού Σχετικά.

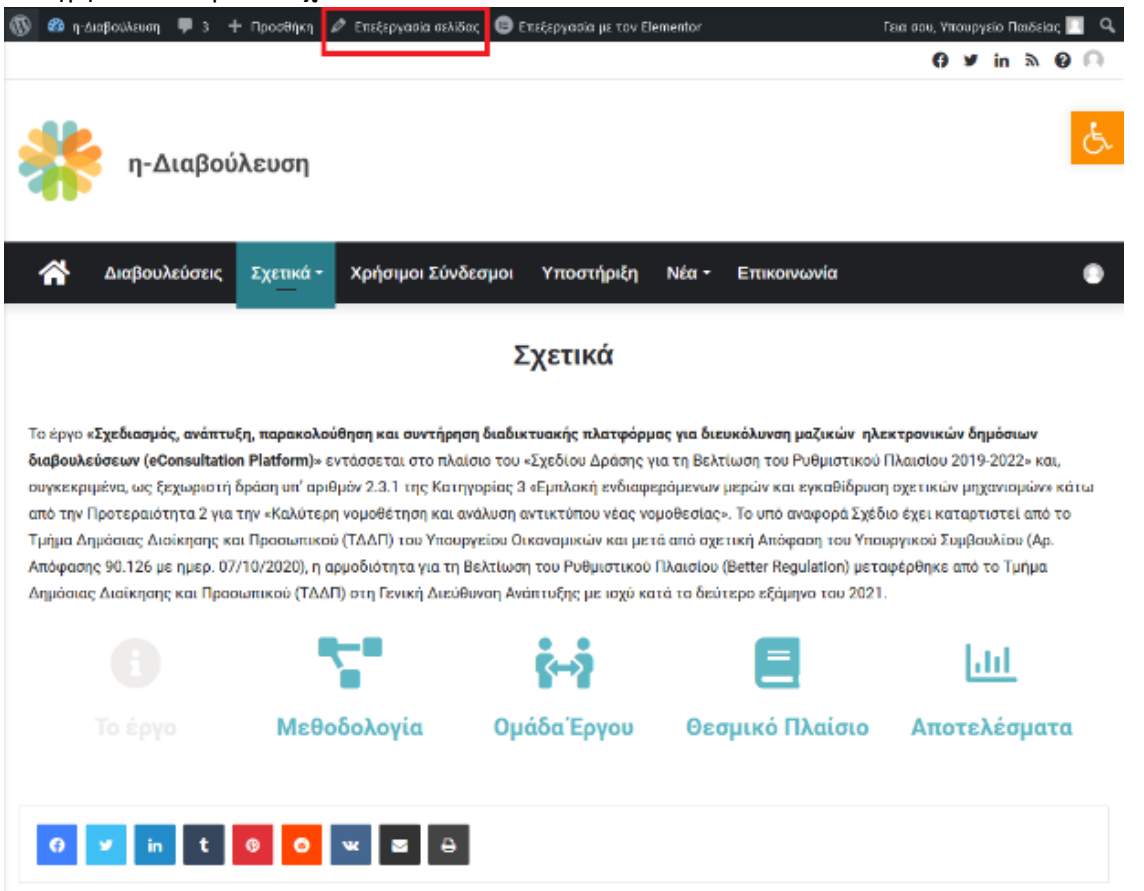

 Εάν θέλετε να επεξεργαστείτε την σελίδα αυτή, πατήστε τον σύνδεσμο Επεξεργασία σελίδας που εμφανίζεται στην μαύρη μπάρα και έπειτα Επεξεργασία με Elementor. Μπορείτε επίσης να πατήστε

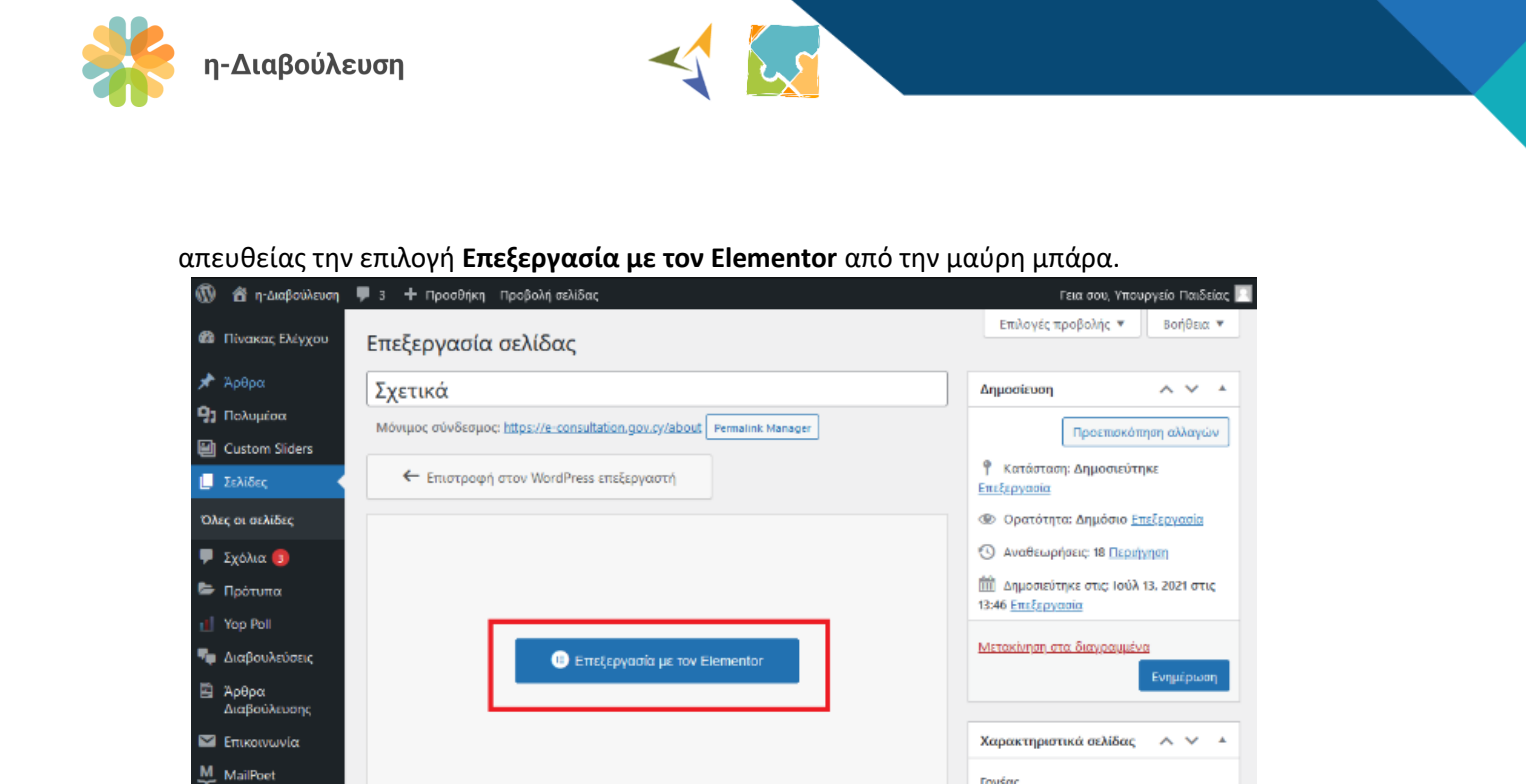

Γονέας (χωρίς γονέα)

Πρότυπο

Σειρά

οθόνης.

Προεπιλεγμένο πρότυπο

Χρειάζεστε βοήθεια; Χρησιμοποιήστε την καρτέλα Βοήθεια πάνω από τον τίτλο της

 $\sim$ 

 $\sim$ 

Ο Elementor είναι ένας οπτικός επεξεργαστής, που δίνει τη δυνατότητα εύκολης προσθήκης στοιχείων όπως κεφαλίδες, εικόνες, βίντεο, κουμπιά κ.α.

🚢 Προφίλ 🎤 Εργαλεία

🕣 Σύμπτυξη μενού

3. Πατήστε πάνω στο στοιχείο που θέλετε να επεξεργαστείτε για να το επιλέξετε. Γύρω από το επιλεγμένο στοιχείο εμφανίζεται ένα γαλάζιο πλαίσιο και στο αριστερό μέρος της οθόνης εμφανίζονται οι λειτουργίες επεξεργασίας του. Στο πιο κάτω παράδειγμα έχει επιλεχθεί η παράγραφος κειμένου.

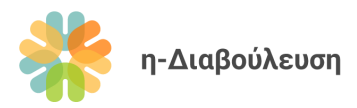

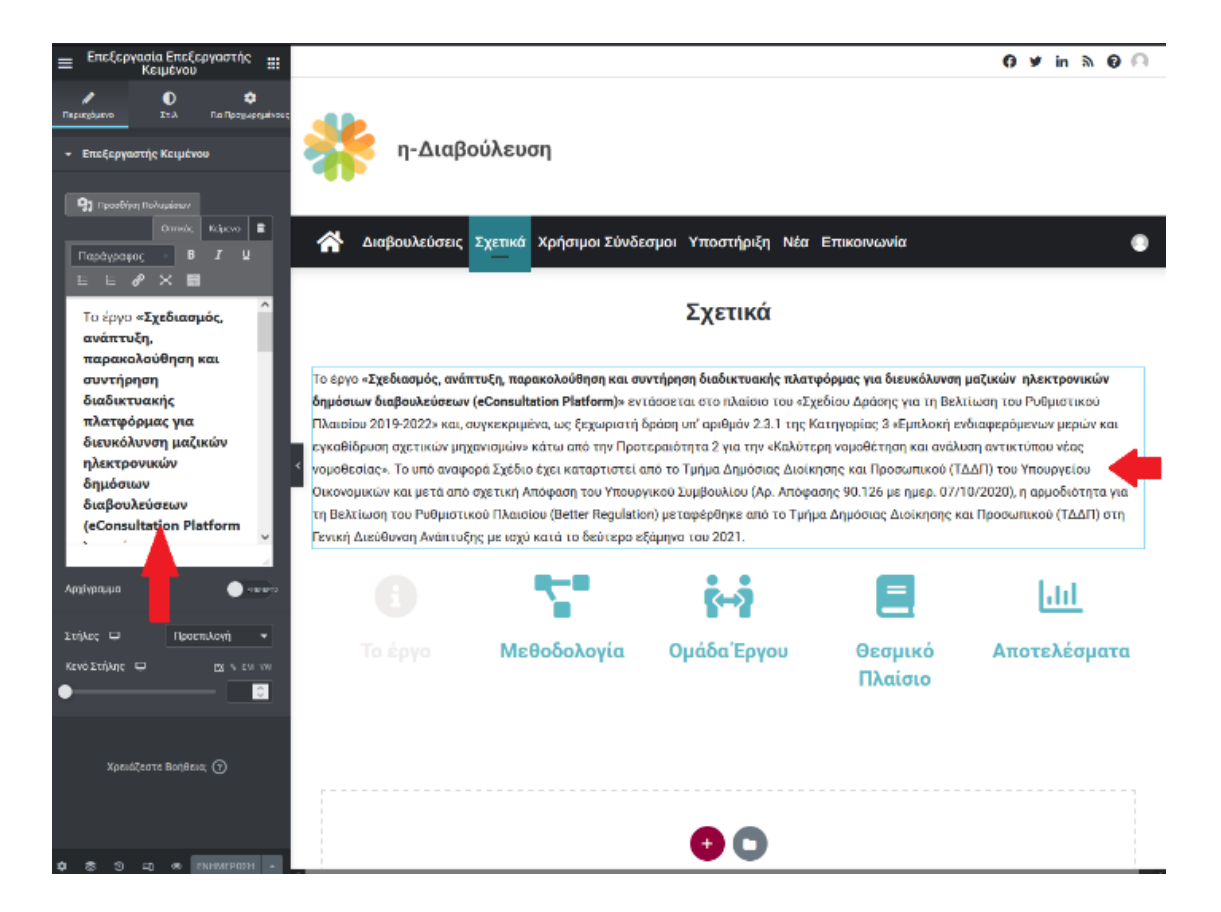

Για αρκετά στοιχεία είναι δυνατή η κατευθείαν επεξεργασία τους στο δεξιά μέρος της οθόνης, όπως βλέπετε πιο κάτω.

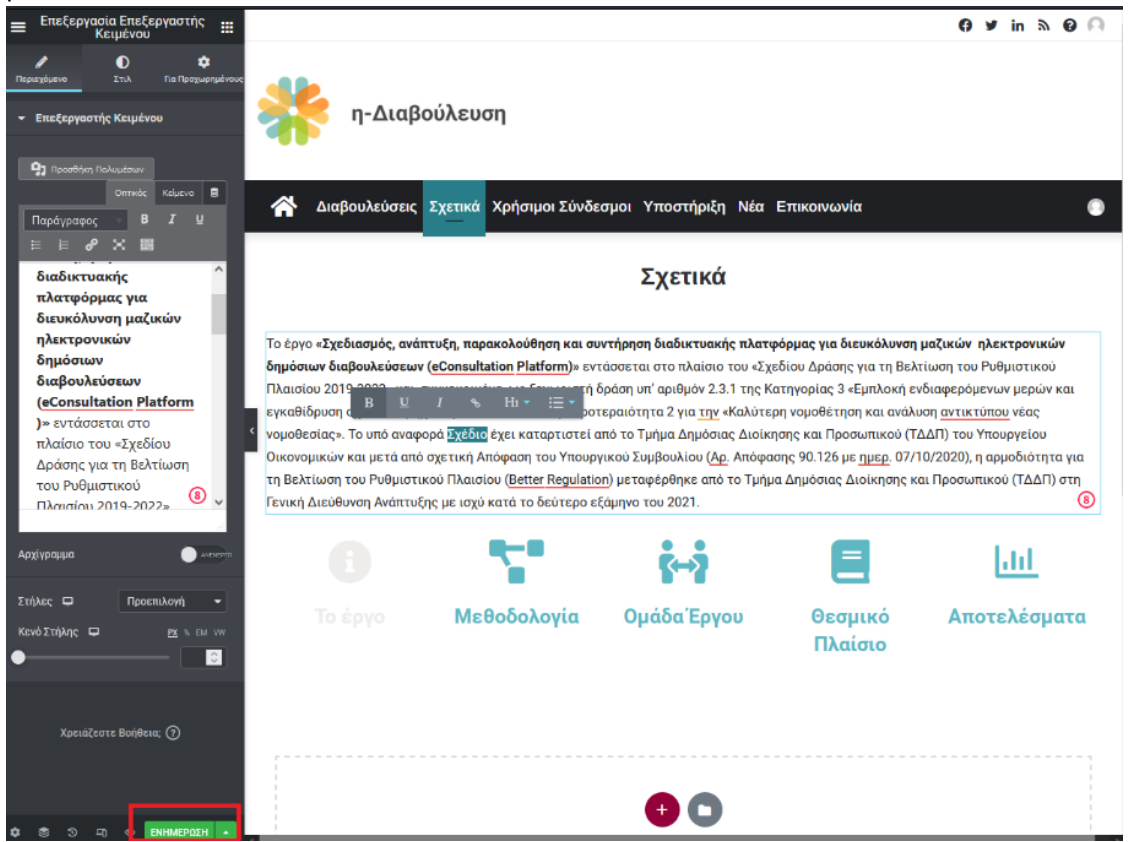

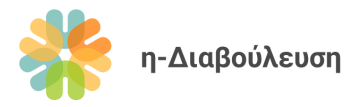

4. Με την εφαρμογή οποιασδήποτε αλλαγής σε μια σελίδα, το κουμπί Ενημέρωση κάτω αριστερά γίνεται πράσινο. Το πράσινο κουμπί υποδεικνύει ότι υπάρχουν μη αποθηκευμένες αλλαγές. Αν επιθυμείτε να αποθηκεύσετε τις αλλαγές, πατήστε το κουμπί Ενημέρωση. Αν όχι, μπορείτε απλά να κλείσετε την συγκεκριμένη καρτέλα ή να επιστρέψετε στην δημόσια όψη της σελίδας από το μενού του Elementor. Απλά πατήστε το κουμπί πάνω αριστερά και μετά την επιλογή Προβολή σελίδας.

| η-Διαβ                                                                                                    | <b>Βούλευση</b>                                                                                                    |                                                                                                    |                                                                                                    |                                                                                                    |  |  |  |  |
|----------------------------------------------------------------------------------------------------|----------------------------------------------------------------------------------------------------|----------------------------------------------------------------------------------------------------|----------------------------------------------------------------------------------------------------|----------------------------------------------------------------------------------------------------|--|--|--|--|
|                                                                                                    |                                                                                                    |                                                                                                    |                                                                                                    |                                                                                                    |  |  |  |  |
| 삼 Διαβουλεύσεις                                                                                                    | ς Σχετικά Χρήσιμοι Σύνδε                                                                                                    | σμοι Υποστήριξη Νέα                                                                                                    | Επικοινωνία                                                                                                    | •                                                                                                    |  |  |  |  |
|                                                                                                    | _                                                                                                    |                                                                                                    |                                                                                                    |                                                                                                    |  |  |  |  |
|                                                                                                    |                                                                                                    | Σχετικά                                                                                                    |                                                                                                    |                                                                                                    |  |  |  |  |
| Το έργο <b>«Σχεδιασμός, ανάπτυξη, παρακολούθηση και συντήρηση διαδικτυακής πλατφόρμας για διευκόλυνση μαζικών ηλεκτρονικών<br/>δημόσιων διαβουλεύσεων (eConsultation Platform)» εντάσσεται στο πλαίσιο του «Σχεδίου Δράσης για τη Βελτίωση του Ρυθμιστικού<br/>Πλαισίου 2019-2022» και, συγκεκριμένο, ως ξεχωριστή δράση υπ' αριθμόν 2.3.1 της Κατηγορίας 3 «Εμπλοκή ενδιαφερόμενων μερών και<br/>εγκαθίδρυση σχετικών μηχανισμών» κάτω από την Προτεραιότητα 2 για την «Κκλύτερη νομοθέτηση και ανάλυση αντικτύπου νέας<br/>νομοθεσίας». Το υπό αναφορά Σχέδιο έχει καταρτιστεί από το Τμήμα Δημόσιας Διοίκησης και Προσωπικού (ΤΔΔΠ) του Υπουργείου<br/>Οικονομικών και μετά από σχετική Απόφαση του Υπουργικού Συμβουλίου (Αρ. Απόφασης 90.126 με ημερ. 07/10/2020), η αρμοδιότητα για<br/>τη Βελτίωση του Ρυθμιστικού Πλαισίου (Better Regulation) μεταφέρθηκε από το Τμήμα Δημόσιας Διοίκησης και Προσωπικού (ΤΔΔΠ) στη</b> |                                                                                                    |                                                                                                    |                                                                                                    |                                                                                                    |  |  |  |  |
| •                                                                                                    | -                                                                                                    | <b>\$</b> ⊷3                                                                                                    |                                                                                                    | <u>Lad</u>                                                                                                    |  |  |  |  |
|                                                                                                    | Μεθοδολογία                                                                                                    | Ομάδα Έργου                                                                                                    | Θεσμικό<br>Πλαίσιο                                                                                                    | Αποτελέσματα                                                                                                    |  |  |  |  |
|                                                                                                    |                                                                                                    | 😛 💽<br>Σύρετε την μικροεφαρμογή εδώ                                                                                                    |                                                                                                    |                                                                                                    |  |  |  |  |
|                                                                                                    | η-Διαξ Το έργο «Σχεδιασμός, ανά<br>δημόσιων διαβουλεύσεια Πλαισίου 2019-2022» και, εγκαθίδρυση σχετικών μι<br>νομοθεσίας». Το υπό αναα<br>Οικονομικών και μετά απ<br>τη Βελτίωση του Ρυθμιστι<br>Γενική Διεύθυνση Ανάπτα Το έργο | Το έργο «Σχεδιασμός, ανάπτυξη, παρακολούθηση και συ<br>δημόσιων διαβουλεύσεις Σχετικά Χρήσιμοι Σύνδε Το έργο «Σχεδιασμός, ανάπτυξη, παρακολούθηση και συ<br>δημόσιων διαβουλεύσεων (eConsultation Platform)» ενη<br>Πλαισίου 2019-2022» και, συγκεκριμένα, ως ξεχωριστή θ<br>εγκαθίδρυση σχετικών μηχανισμών» κάτω από την Προτ<br>νομοθεσίας». Το υπό αναφορά Σχέδιο έχει καταρτιστεί σ<br>Οικονομικών και μετά από σχετική Απάφαση του Υπουρι<br>τη Βελτίωση του Ρυθμιστικού Πλαισίου (Better Regulation<br>Γενική Διεύθυνση Ανάπτυξης με ισχύ κατά το δεύτερο εί<br>Το έργο | Υποδιαβουλεύσεις Σχετικά Χρήσιμοι Σύνδεσμοι Υποστήριξη Νέα Καιβουλεύσεις Σχετικά Χρήσιμοι Σύνδεσμοι Υποστήριξη Νέα Γο έργο «Σχεδιασμός, ανάπτυξη, παρακολούθηση και συντήρηση διαδικτυακής πλατικό δημόσιων διαβουλεύσεων («Consultation Platform)» «ντάσσεται στο πλαίσιο του «Σχε Πλαισίου 2019-2022» και, συγκεκριμένα, ως ξεχωριστή δράση υπ' αριθμόν 2.3.1 της Κα εγκαθίδρυση σχετικών μηχανισμών» κάτω από την Προτεραιότητα 2 για την «Καλύτερι νομοθεσίας». Το υπό αναφορά Σχέδιο έχει καταρτιστεί από το Τμήμα Δημόσιας Διοίκη Οικονομικών και μετά από σχετική Απάφαση του Υπουργικού Συμβουλίου (Αρ. Απόφαση τη Βελτίωση του Ρυθμιστικού Πλαισίου (Better Regulation) μεταφέρθηκε από το Τμήμα Γενική Διεύθυνση Ανάπτυξης με ισχύ κατά το δεύτερο εξάμηνο του 2021. Το έργο Μεθοδολογία Ομάδα Έργου | Ασθουλεύσαι ζατικά χρήσιμοι Σύνδεσμοι Υποστήριξη Νέα Επικοινωνία Καθουλεύσαι ζατικά χρήσιμοι Σύνδεσμοι Υποστήριξη Νέα Επικοινωνία <b>Εχετικά</b> Γο άγοι «Σχεδιασμός, ανάπτυξη, παρακολούθηση και συντήρηση διαδικτυακής πλατφόρμας για διευκόλωνος Γο άγοι «Σχεδιασμός, ανάπτυξη, παρακολούθηση και συντήρηση διαδικτυακής πλατφόρμας για διευκόλωνος Γο άγοι «Σχεδιασμός, ανάπτυξη, παρακολούθηση και συντήρηση διαδικτυακής πλατφόρμας για διευκόλωνος Γο άγοι «Σχεδιασμός, ανάπτυξη, παρακολούθηση και συντήρηση διαδικτυακής πλατφόρμας για διευκόλωνος Γο άγοι «Σχεδιασμός, ανάπτυξη, παρακολούθηση και συντήρηση διαδικτυακής πλατφόρμας για διευκόλωνος Γο άγοι «Σχεδιασμός, ανάπτυξη, παρακολούθηση και συντήρηση διαδικτυακής πλατφόρμας για διευκόλωνος Γο άγοι «Σχεδιασμός, ανάπτυξη, παρακολούθηση και συντήρηση διαδικτυακής πλατφόρμας για διευκόλωνος Γο άγοι «Διαφορά Σχέδιο έχει καταρτητοτεί από το Γμήμα Δημόσιας Διοίκησης και Προσυμικού Γιλαισίου (Better Regulation) μεταφέρθηκε από το Τμήμα Δημόσιας Διοίκησης και Γρασμικός Γο άγοι αναφορά Σχέδιο έχει καταρτιστεί από το Σμήμα Δημόσιας Διοίκησης και Προσυμικού Γιλαισίου (Better Regulation) μεταφέρθηκε από το Τμήμα Δημόσιας Διοίκησης και Ετακή Διεύθυνση Ανάπτυξης με ισχύ κατά το δεύτερο εξάμηνο του 2021. Γο άγοι αναφορά Σχέδιο δολογία Γο άροις Γο άροις Γο άροις Γο άροις Γο άροις Γο άροις Γο άροις Γο άροις Γο άροις Γο άροις Γο άροις Γο άροις Γο άροις Γο άροις Γο άροις Γο άροις Γο άροις Γο άροις Γο άροις Γο άροις Γο άροις Γο άροις Γο άροις Γο άροις Γο άροις Γο διαδιο διαδια το δειτερο εξωμινα του του του του του του του του του του |  |  |  |  |

Με τον ίδιο τρόπο μπορείτε να επεξεργαστείτε όλες τις υπόλοιπες σελίδες της ενότητας **Σχετικά**. Απλά πλοηγηθείτε στην σχετική σελίδα και ακολουθήστε τα βήματα πιο πάνω.

### 4.3 Φόρμα επικοινωνίας

Η ενότητα επικοινωνίας του ιστοχώρου είναι προσβάσιμη από το κυρίως μενού, πατώντας τον σύνδεσμο *Επικοινωνία*.

### 4.3.1 Εισαγωγικό κείμενο

 Επισκεφθείτε την σελίδα Επικοινωνία και πατήστε τον σύνδεσμο Επεξεργασία με Elementor από την μαύρη μπάρα.

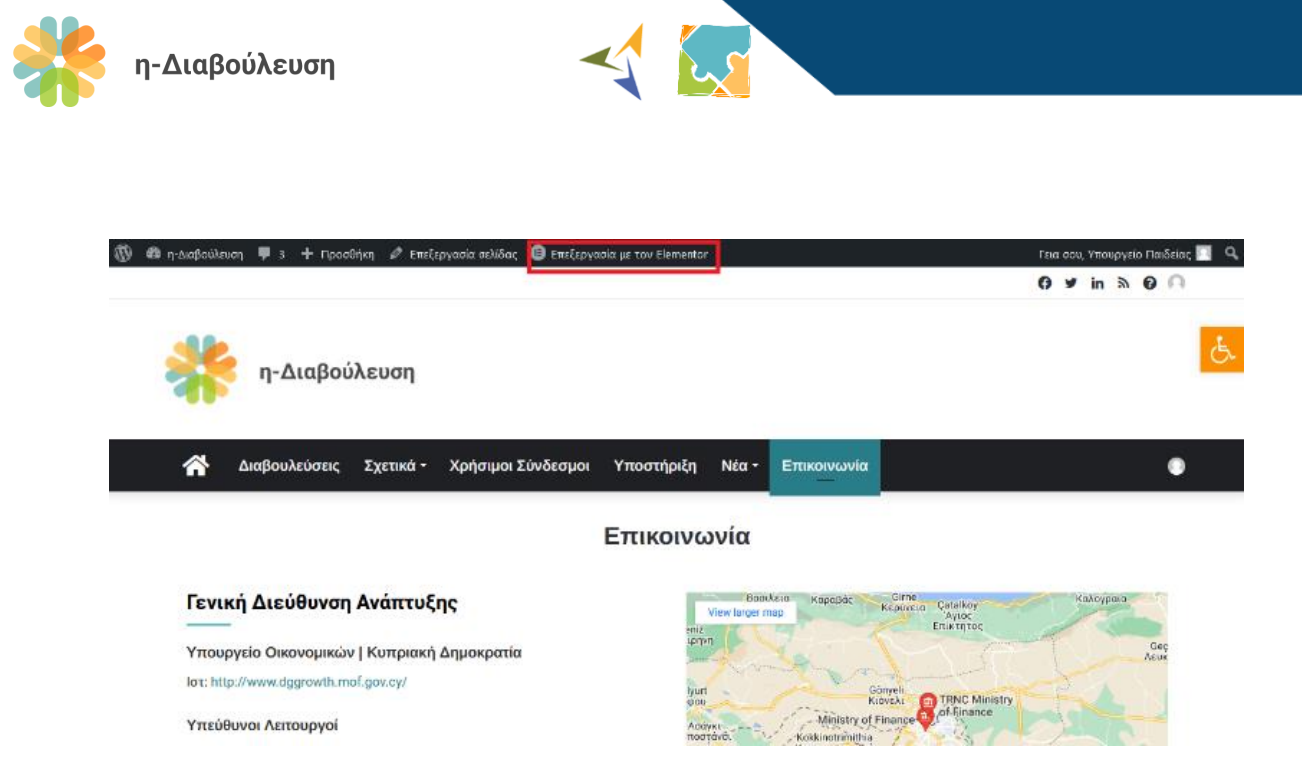

 Πατήστε στο στοιχείο που θέλετε να τροποποιήσετε. Το επιλεγμένο στοιχείο εμφανίζεται με γαλάζιο πλαίσιο και μπορεί να τροποποιηθεί είτε από την κονσόλα του Elementor (αριστερά) ή κατευθείαν από το κυρίως (δεξιά) μέρος της σελίδας.

| 🚍 Επεξεργασία Κεφαλίδα 🗰                                                                                                    | η-Διαβούλευση                                                                                                    |
|----------------------------------------------------------------------------------------------------|----------------------------------------------------------------------------------------------------|
| Φ     Φ     Φ |                                                                                                    |
| - Τίτλος                                                                                                    | 👫 Διαβουλεύσεις Σχετικά Χρήσιμοι Σύνδεσμοι Υποστήριξη Νέα Επικοινωνία                                             |
| Τίτλος                                                                                                    |                                                                                                    |
| Γενική Διεύθυνση Ανάπτυξης 🛛 🛢                                                                                                    | Επικοινωνία                                                                                                    |
|                                                                                                    | Γενική Διεύθυνση Ανάπτυξης<br><sup>Badiλεια</sup> κησαβάς Cirine<br>View larger map<br><sup>View</sup> larger map |
| Σύνδεσμος<br>Επικόλληση URL ή πληκτρολόγη 💠 🛢                                                                                                    | Υπουργείο Οικονομικών   Κυπριακή Δημοκρατία                                                                       |
| Μέγεθος Προεπιλογή 🔫                                                                                                    | IdT: http://www.dggrowth.mot.gov.cy/                                                                              |
| Ετικέτα HTML Η3 🔫                                                                                                    | Υπεύθυνοι Λειτουργοί                                                                                              |
|                                                                                                    | Αντρη Χριστοφόρου                                                                                                 |
|                                                                                                    | Email: achristoforou@mof.gov.cy                                                                                   |
|                                                                                                    |                                                                                                    |
| Χρειάζεστε Βοήθεια; 🧿                                                                                                    | Kυριάκος Ανδρέου Google Keyboard ehonours Map data 62022 Terms of Use                                             |
|                                                                                                    | Email: kyandreou@mof.gov.cy                                                                                       |
|                                                                                                    | 1ŋx: 22602890                                                                                                    |
|                                                                                                    |                                                                                                    |
|                                                                                                    | Συχνές ερωτήσεις                                                                                                  |
|                                                                                                    | Ονομα                                                                                                    |
|                                                                                                    |                                                                                                    |

 Αφού ολοκληρώσετε τις αλλαγές που επιθυμείτε, πατήστε το κουμπί Ενημέρωση για να αποθηκευτούν οι αλλαγές σας.

### 4.3.2 Αλλαγές στην φόρμα επικοινωνίας

 Αλλαγές στα χαρακτηριστικά της φόρμας επικοινωνίας (προσθήκη πεδίων, αλλαγή email αποστολής κ.α.) μπορούν να γίνουν από τον Πίνακα Ελέγχου του ιστοχώρου. Πατήστε στον σύνδεσμο

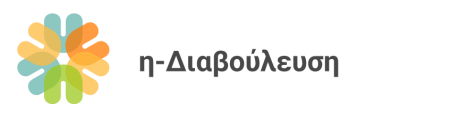

#### Επικοινωνία και μετά Φόρμες Επικοινωνίας.

| 🝈 📸 η-Διαβούλευσ                   | μ 🗭 3 🛨 Πρασθήκη                                                                                            | Γεια σου, Υπουργείο Παιδείας 📃                                                                                                    |
|------------------------------------|----------------------------------------------------------------------------------------------------|----------------------------------------------------------------------------------------------------|
| 🍪 Πίνακας Ελέγχου                  | Πίνακας Ελέγχου                                                                                             | Επιλογές προβολής 🔻 Βοήθεια 🔻                                                                                                    |
| 🖈 Άρθρα<br>🛐 Πολυμέσα              | Επισκόπηση Elementor                                                                                        |                                                                                                    |
| Custom Siders                      | Με μια ματιά                                                                                                |                                                                                                    |
| 📕 Σελίδες                          |                                                                                                    | There are a start of the start of the start |
| 루 Σχόλια 🔕                         | Δραστηριότητα                                                                                               | Συρετε τα πλαισία εσω                                                                                                    |
| 🗁 Πρότυπα                          | Πρόσφατα δημοσιευμένα                                                                                       |                                                                                                    |
| Yop Poll                           | 7th Οκτ 2021, 15:28 TEST 201                                                                                |                                                                                                    |
| 🖣 Διαβουλεύσεις                    | καινοτομίας και της επιχειρηματικότητας                                                                     | 1                                                                                                    |
| 🖹 Άρθρα                            | 16th Ιούλ 2021, 11:18 Η Κύπρος μπαίνει και επίσημα σε τροχιά 5G                                             |                                                                                                    |
| Διαβούλευσης                       | 16th 16th 2021, 11:17 Ανακοινωση Τυπού για την Πύλη Εμβολιασμών COVID19                                     |                                                                                                    |
| Μ. επικοινωνία                     | Φόρμες επικοινωνίας                                                                                         |                                                                                                    |
| MailPoet                           | Προσσηκή γιας                                                                                               |                                                                                                    |
| 📥 Προφίλ                           | Τεστ σχόλιο άρθρου                                                                                          |                                                                                                    |
| 🌽 Εργαλεία                         |                                                                                                    |                                                                                                    |
| <ul> <li>Σύμπτυξη μενού</li> </ul> | Από Υπουργείο Παιδείας στο Διαβούλευση 2 24/3<br>Τεστ σχόλιο                                                |                                                                                                    |
|                                    | Από Υπουργείο Παιδείας στο Άρθρο 1: Περιεχόμενο, πεδίο εφαρμογής και<br>στόχοι<br>Test comment on article 1 |                                                                                                    |
|                                    | Από Υπουργείο Παιδείας στο Διαβούλευση 2 – test author<br>Test comment                                      |                                                                                                    |

- 2. Πατήστε στην φόρμα που ονομάζεται Επικοινωνία και επιλέξτε Επεξεργασία.
- 3. Σε αυτή την οθόνη, μπορείτε να δείτε τη δομή της φόρμας επικοινωνίας. Τα σημεία που σημειώνονται με κίτρινο είναι οι λεζάντες των πεδίων της φόρμας. Προτείνουμε τυχόν αλλαγές να περιοριστούν σε αυτά τα σημεία, για αποφυγή λαθών που πιθανό να προκαλέσουν λανθασμένη

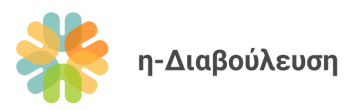

λειτουργία της φόρμας επικοινωνίας.

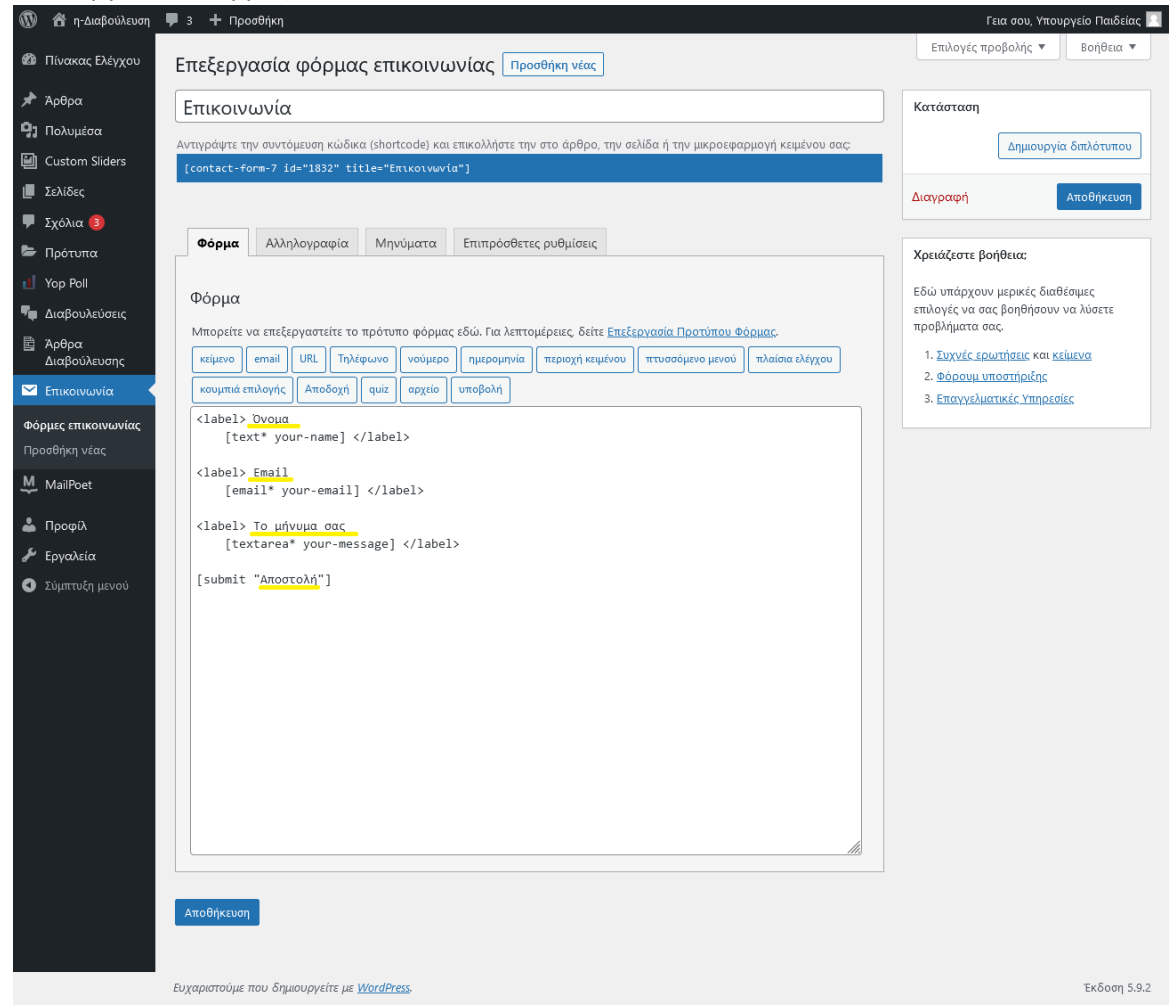

4. Στην δεύτερη καρτέλα βρίσκονται οι ρυθμίσεις αλληλογραφίας της φόρμας. Εδώ μπορείτε να αλλάξετε την ηλεκτρονική διεύθυνση στην οποία θα αποστέλνονται τα μηνύματα από τη φόρμα επικοινωνίας (σημειωμένη με κόκκινο). Μπορείτε επίσης να τροποποιήσετε το μήνυμα που θα λαμβάνεται στο ηλεκτρονικό ταχυδρομείο των διαχειριστών του ιστοχώρου (π.χ. να αλλάξετε το

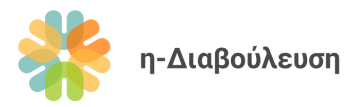

#### θέμα του μηνύματος).

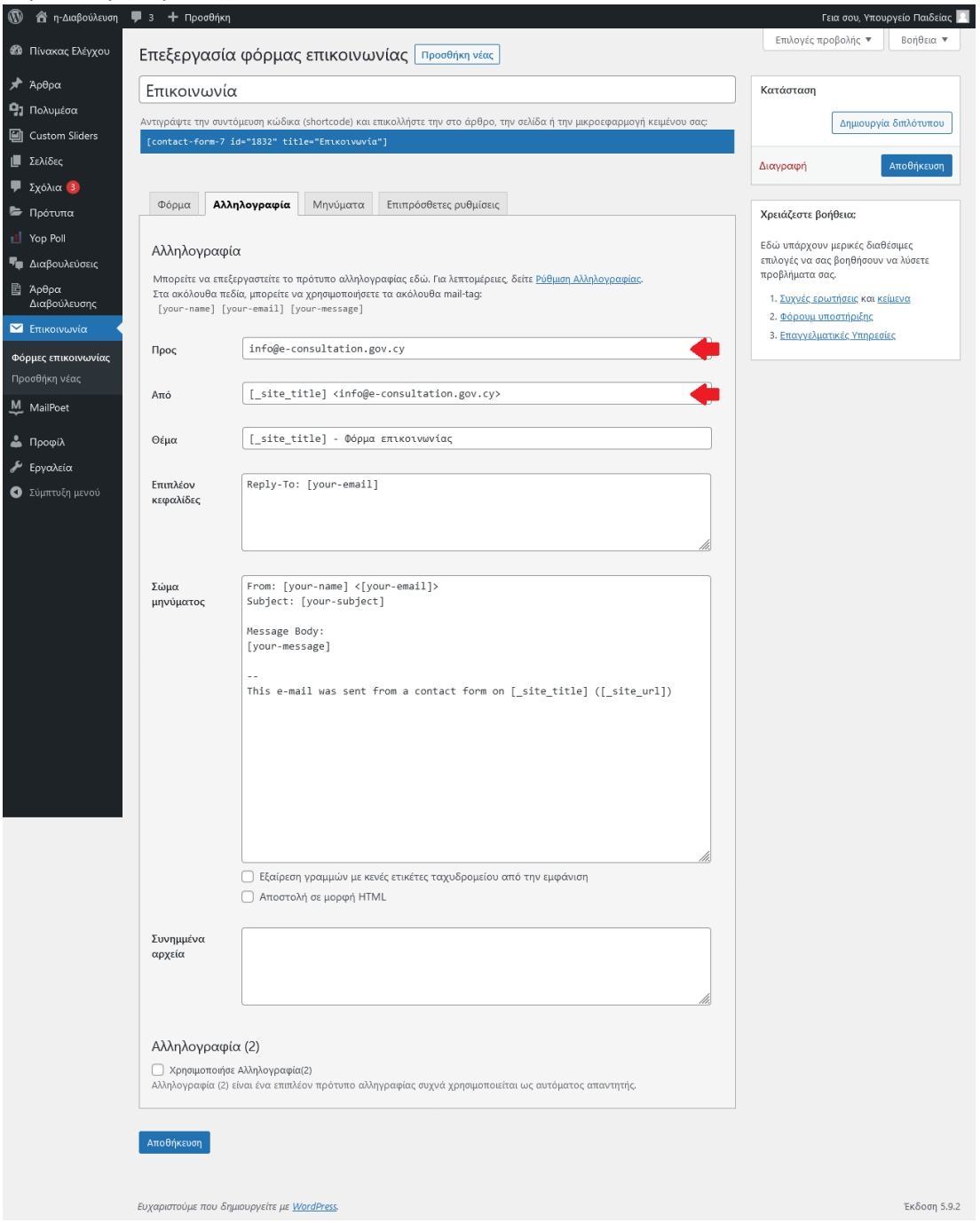

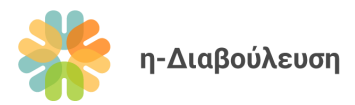

5. Στην 3<sup>η</sup> καρτέλα μπορείτε να τροποποιήσετε τα μηνύματα επιβεβαίωσης και λάθους που παρουσιάζονται στους χρήστες της φόρμας.

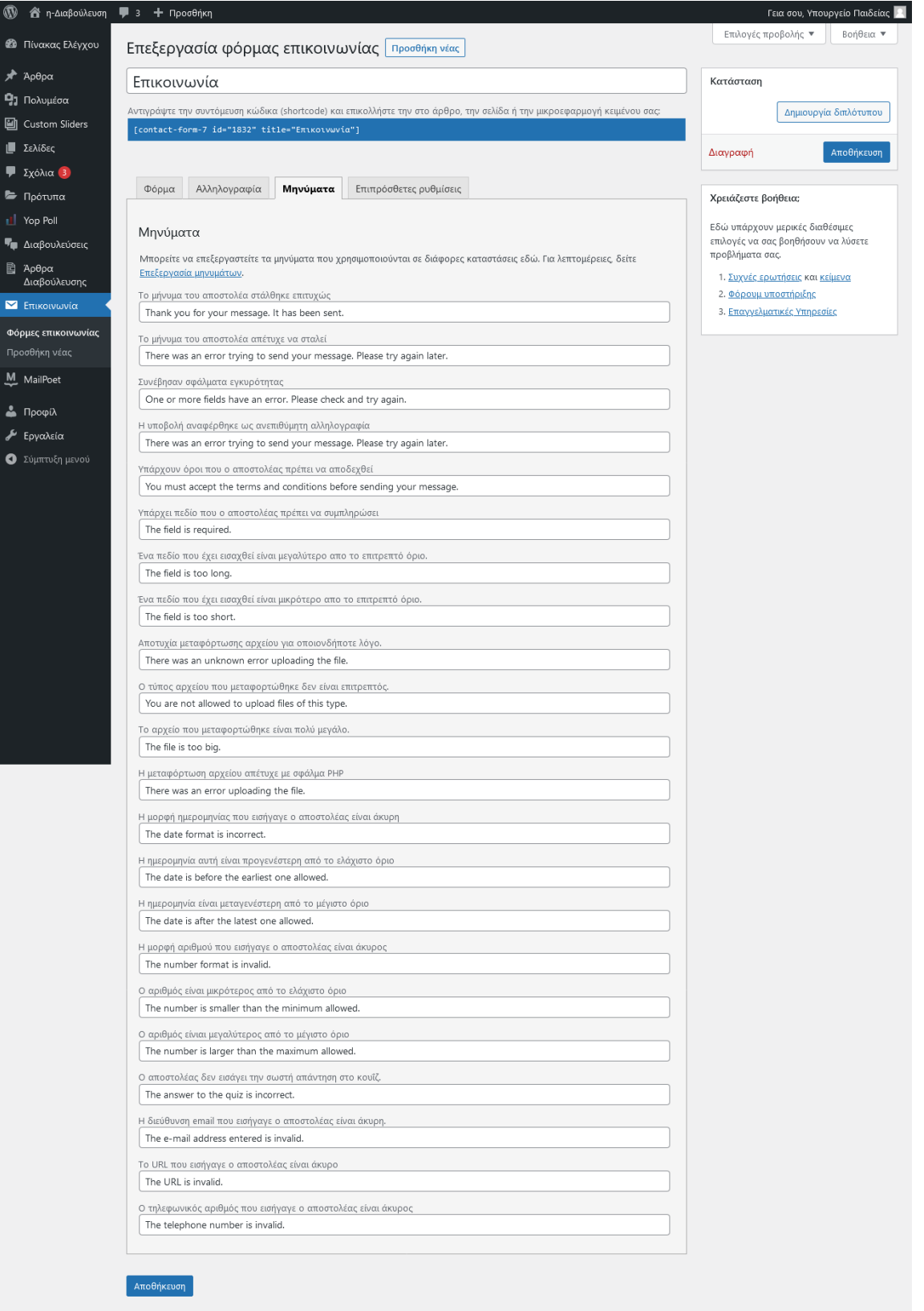

Ευχαριστούμε που δημιουργείτε με <u>WordPress</u>.

Έκδοση 5.9.2

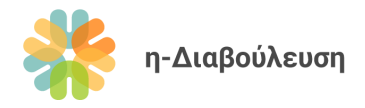

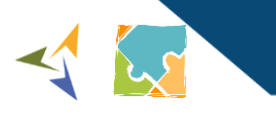

# 4.4 Χρήσιμοι σύνδεσμοι

1. Επισκεφθείτε την σελίδα Χρήσιμοι σύνδεσμοι από το κυρίως μενού και πατήστε στον σύνδεσμο Επεξεργασία με τον Elementor στην μαύρη μπάρα.

| 🛞 🅸 η-Διαβούλευση 👎 3 🕂 Προσθήκη 🖉 Επεξεργασία σελίδας 📴 Επεξεργασία με τον Elementor | Γεια σου, Υπουργείο Παιδείας 🧾 🔍             |
|---------------------------------------------------------------------------------------|----------------------------------------------|
|                                                                                       | (7 ¥ in 為 (2) ∩                              |
| η-Διαβούλευση                                                                         | <mark>لى</mark>                              |
| Διαβουλεύσεις Σχετικά Χρήσιμοι Σύνδεσμοι Υποστήριξη Νέα - Επικοινων                   | ία 🕦                                         |
| Χρήσιμοι Σύνδεσμοι                                                                    | Ενημερωτικό Δελτίο                           |
| Υπουργείο Οικονομικών                                                                 | Email Address *                              |
| Γενική Διεύθυνση Ανάπτυξης                                                            | Εγγραφή                                      |
| Better Regulation                                                                     | Προτιμήσεις εγγραφής                         |
|                                                                                       | Περασμένα τεύχη                              |
| 6 ¥ in t 0 ○ ¥ ⊠ ⊖                                                                    | Δημοσκόπηση                                  |
|                                                                                       | Ποιό είναι το αγαπημένο σου χρώμα;<br>Ο Μπλε |

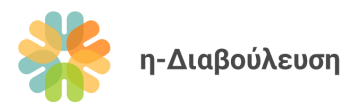

2. Πατήστε σε οποιονδήποτε υφιστάμενο σύνδεσμο για να επεξεργαστείτε τον τίτλο, την περιγραφή και το URL του.

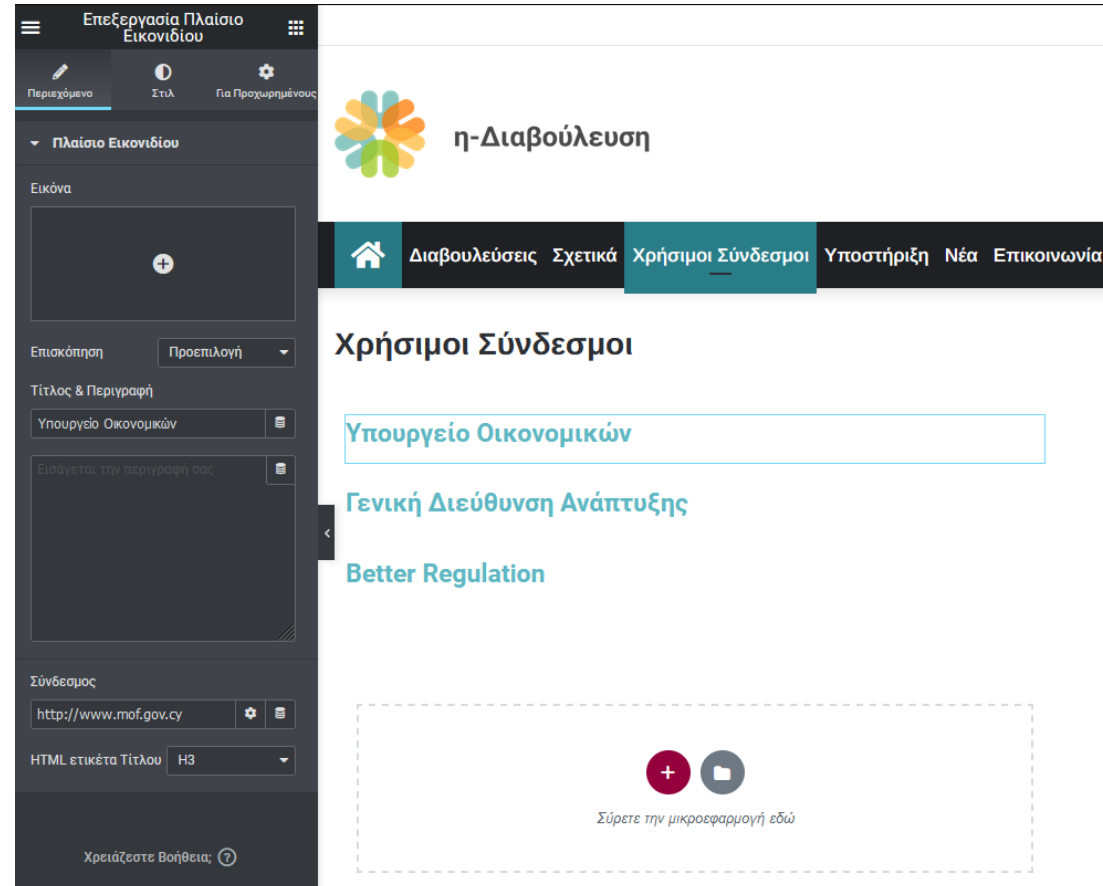

3. Για προσθήκη νέου συνδέσμου με το ίδιο στυλ, πατήστε δεξί κλικ σε ένα από τους υφιστάμενους συνδέσμους και πατήστε την επιλογή Διπλότυπο.

| Better Regulation |                    |               |   |   |   |   |   |   |   |
|-------------------|--------------------|---------------|---|---|---|---|---|---|---|
| <u>/</u> E        | πεξεργασία Πλαίσιο | Еιк           |   | - | _ | _ | - |   |   |
| <b>G</b> 4        | Διπλότυπο          | <b>^+</b> D   |   |   |   |   |   |   |   |
| A                 | Αντιγραφή          | ^+C           |   | - | - | - | - | - | - |
| E                 | Ξπικόληση          | ^+V           | Ē |   |   |   |   |   |   |
| E                 | Ξπικόληση στυλ     | <b>^+</b> ☆+V |   |   |   |   |   |   |   |
| E                 | Επαναφορά στυλ     |               |   |   |   |   |   |   |   |
| م تΣ              | Αποθήκευση ως Γενι | кó            |   |   |   |   |   |   |   |
| · · · · · ·       | Ίλοηγός            |               | - |   |   |   |   |   |   |
| â 4               | Διαγραφή           | ∞             |   |   |   |   |   |   |   |

4. Επιλέξτε το αντίγραφο συνδέσμου που δημιουργήθηκε και προσαρμόστε αντίστοιχα τον τίτλο, την περιγραφή του και το σχετικό URL.

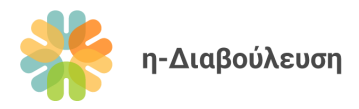

5. Μην ξεχάσετε να πατήσετε το κουμπί Ενημέρωση για να αποθηκευτούν οι αλλαγές σας.

## 4.5 Χάρτης ιστοχώρου

Ο χάρτης ιστοχώρου ενημερώνεται αυτόματα, με την προσθήκη νέων σελίδων, κατηγοριών άρθρων και κατηγοριών διαβουλεύσεων. Μπορείτε να τον βρείτε στο κάτω μέρος του ιστοχώρου από κάθε σελίδα. Δεν απαιτείται οποιαδήποτε τροποποίηση σε αυτή την σελίδα.

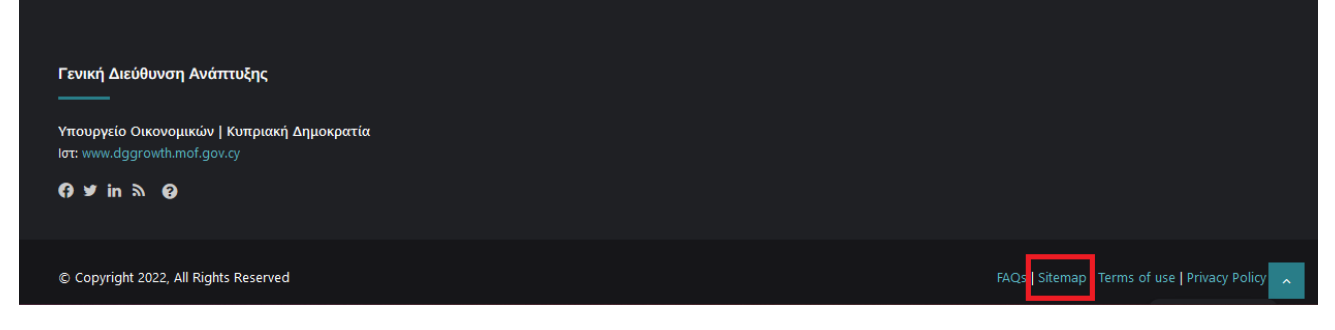

 η-Διαβούλευση

# 5. Διαχείριση διαβουλεύσεων

## 5.1 Δημιουργία διαβούλευσης και βασικές πληροφορίες

- 1. Από τον Πίνακα ελέγχου πατήστε τον σύνδεσμο Διαβουλεύσεις και μετά Νέα Διαβούλευση
- 2. Συμπληρώστε τις βασικές πληροφορίες της διαβούλευσης όπως εξηγούνται πιο κάτω. Τα σημεία που σημειώνονται με κόκκινο είναι υποχρεωτικά ενώ με γαλάζιο είναι προαιρετικά.

| Νέα Διαβούλευση                                                                                                    |                              | Επιλογές προ                                                                                                    | βολής 🔻                                        |
|----------------------------------------------------------------------------------------------------|------------------------------|----------------------------------------------------------------------------------------------------|------------------------------------------------|
| 1 ίτλος Διαβούλευσης                                                                                                    |                              | Δημοσίευση Λ                                                                                                    | × *                                            |
| <ul> <li>Παράγραφος ▼ Β Ι Ξ Ξ 44 Ξ Ξ Ξ 8 Ξ Ξ</li> </ul>                                                                    | Οπτικός Κείμ                 | <ul> <li>Αποθήκευση Προσχέδιου</li> <li>Προεπικ</li> <li>φ Κατάσταση: Προσχέδιο Επεξερ</li> <li>Φ Ορατότητα: Δημόσιο Επεξεργασ</li> <li>Δημοσίευση Αμεσα Επεξεργασ</li> </ul> | ικόπηση<br>εργασία<br>γασία<br>Σία<br>ιοσίευση |
|                                                                                                    |                              | Ετικέτες                                                                                                    | ~ *                                            |
|                                                                                                    |                              | Οεματικές Ενότητες                                                                                                    | • •                                            |
| Αριθμός λέξεων: 0                                                                                                    |                              | Αθλητισμός                                                                                                    | 8                                              |
| Πληροφορίες Διαβούλευσης                                                                                                   | ~ ~                          | <ul> <li>Άλλο</li> <li>Γεωργία, Αλιεία, Δασοκομία</li> <li>Τρόφιμα</li> </ul>                                                                                                 | και                                            |
| Κατάσταση<br>Ημερομηνία Δημοσίευσης *                                                                                      |                              | Δικαιοσύνη, Νομικό Σύστημ<br>και Δημόσια Ασφάλεια<br>Εμπόριο<br>Ενέονεια                                                                                                    | α                                              |
| 3<br>Ημερομηνία Λήξης •<br>Γανιστάται ελάχιστη διάρκεια ενός μήνα<br>4                                                     |                              | Είδη Διαβούλευσης<br>ΑΙΙ Είδη Διαβούλευσης Περισσό<br>χρησιμοποιημένες                                                                                                    | • • •<br>тєро                                  |
| Αριθμός Περιεχομένων (Αρθρα και Παραρτήματα) *<br>5                                                                        | 3                            | λλο     Κείμενο Στρατηγικής     Νομοσχέδιο     Σχέδιο Κανονισμού                                                                                                    | 8                                              |
| Σινοδευτικά Έγνοαφα                                                                                                    |                              |                                                                                                    |                                                |
| 6 Τττλος                                                                                                    | Δρχείο <b>*</b>              |                                                                                                    |                                                |
| T                                                                                                    | Προσθήκη αρχείου             |                                                                                                    |                                                |
| Αποτελέσματα<br>Μεταφορτώστε εδώ την έκθεση αποτελεσμάτων για να ολοκληρωθεί η διαβούλι                                    | υση.                         |                                                                                                    |                                                |
| Τίτλος                                                                                                    | Αρχείο *<br>Προσθήκη αρχείοι | 5 J                                                                                                    |                                                |
| Συζήτηση                                                                                                    | ~ ~                          | A                                                                                                    |                                                |
| <ul> <li>Να επιτρέπονται τα σχόλια</li> <li>Να επιτρέπονται <u>παραπομπές και παραθέματα</u> σε αυτή τη σελίδα.</li> </ul> |                              |                                                                                                    |                                                |

- (1) Τίτλος: Σύντομος και περιγραφικός τίτλος όπου είναι δυνατό
- (2) Συνοπτική περιγραφή: Εμφανίζεται στην κεντρική σελίδα της διαβούλευσης
- (3) Ημερομηνία δημοσίευσης: Η ημερομηνία και ώρα κατά την οποία η διαβούλευση θα δημοσιευτεί και θα είναι διαθέσιμη για σχολιασμό στο κοινό. Η διαβούλευση θα

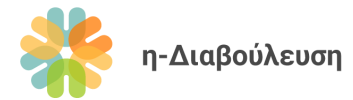

δημοσιευτεί αυτόματα, η λειτουργία σχολίων θα ενεργοποιηθεί και η κατάστασή της διαβούλευσης θα αλλάξει σε «Ανοικτή».

<u>Σημείωση</u>: Για δοκιμαστικούς σκοπούς, μπορείτε να χρησιμοποιήσετε παρελθοντική ημερομηνία, έτσι ώστε να δημοσιευτεί άμεσα μια διαβούλευση. Αποφεύγετε αυτή την ενέργεια σε ώρες αιχμής, εκτός και αν είναι απολύτως απαραίτητο.

- (4) Ημερομηνία λήξης: Η ημερομηνία και ώρα κατά την οποία η διαβούλευση θα κλείσει, η λειτουργία σχολιασμού θα απενεργοποιηθεί, και η κατάσταση της διαβούλευσης θα αλλάξει σε «Υπό επεξεργασία». Το πεδίο αυτό δέχεται μόνο μελλοντικές ημερομηνίες, για να διασφαλιστεί ότι κάθε διαβούλευση έχει διάρκεια τουλάχιστον μιας μέρας.
- (5) Αριθμός περιεχομένων: Ο αριθμός αυτός περιλαμβάνει άρθρα και παραρτήματα. <u>Παράδειγμα</u>: Μια διαβούλευση περιλαμβάνει 12 άρθρα και 3 παραρτήματα. Ο αριθμός περιεχομένων θα είναι 15.

\* Το σύστημα θα δημιουργήσει αυτόματα τον σωστό αριθμό άδειων σελίδων (π.χ. 15) που θα φιλοξενήσουν τα περιεχόμενα της διαβούλευσης. Στη επόμενη ενότητα θα εξηγήσουμε πώς θα συμπληρωθούν αυτές οι άδειες σελίδες.

- (6) Συνοδευτικά έγγραφα: Σε περίπτωση που επιθυμείτε να επισυνάψετε συνοδευτικά έγγραφα (π.χ. Πρόσκληση για συμμετοχή σε μορφή PDF) μπορείτε να το κάνετε εδώ.
- (7) Αποτελέσματα: Η ενότητα αυτή συμπληρώνεται μόνο για διαβουλεύσεις που έχουν ήδη δημοσιευτεί, και βρίσκονται υπό επεξεργασία. Με την μεταφόρτωση αρχείων στην ενότητα αυτή, η κατάσταση της διαβούλευσης αλλάζει αυτόματα σε «Ολοκληρωμένη».
- (8) Ετικέτες: Μπορείτε να προσθέσετε ετικέτες (tags) σε μια διαβούλευση, για να τη συσχετίσετε με συγκεκριμένα θέματα ή/και με άλλες διαβουλεύσεις.
- (9) **Θεματικές Ενότητες:** Επιλέξτε τουλάχιστο μια θεματική ενότητα που σχετίζεται με την διαβούλευση.
- (10) Είδος διαβούλευσης: Επιλέξτε τουλάχιστο ένα είδος διαβούλευσης.

### 5.1.1 Προσθήκη συνοδευτικών εγγράφων

- 1. Πατήστε το κουμπί **Προσθήκη αρχείου**
- 2. Συμπληρώστε τον τίτλο του αρχείου

#### Resources

|   | Title                | File                      |     |
|---|----------------------|---------------------------|-----|
| 1 | Πρόσκληση συμμετοχής | No file selected Add File |     |
|   |                      | Add F                     | Row |

3. Πατήστε το κουμπί Add file

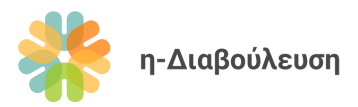

 Αν έχετε ήδη μεταφορτώσει το αρχείο που επιθυμείτε να επισυνάψετε, επιλέξτε το και πατήστε το κουμπί *Select* κάτω δεξιά (σημειώνεται με κόκκινο).

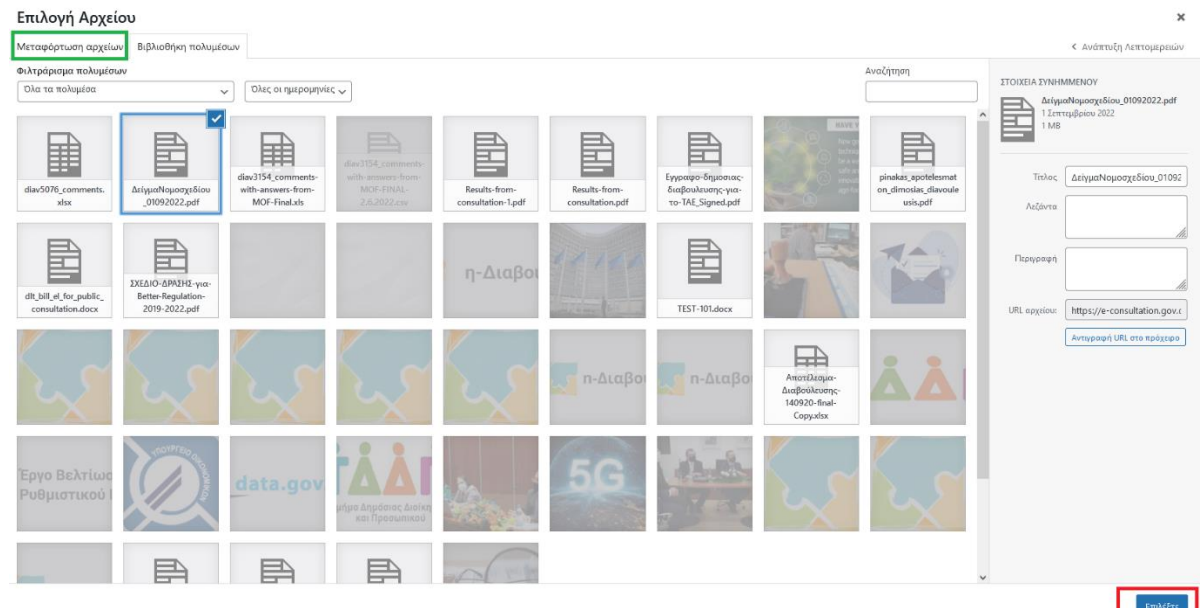

5. Αν όχι, πατήστε στην καρτέλα Μεταφόρτωση αρχείων (σημειώνεται με πράσινο πιο πάνω). Στην πιο κάτω οθόνη μπορείτε είτε να σύρετε (drag and drop) αρχεία για μεταφόρτωση, ή να πατήσετε το κουμπί Επιλογή αρχείων και να τα βρείτε στον υπολογιστή σας. Αφού μεταφορτώσετε το αρχείο σας, πατήστε το κουμπί Επιλέξτε κάτω δεξιά.

#### 5.1.2 Προεπισκόπηση και δημοσίευση

- Μπορείτε ανά πάσα στιγμή να πατήσετε το κουμπί Προεπισκόπηση για να δείτε τις τελευταίες αλλαγές που έχετε κάνει εφαρμοσμένες στην σελίδα, χωρίς να γίνει αποθήκευση.
- Μπορείτε επίσης να αποθηκεύσετε την διαβούλευση ως προσχέδιο και να την αναθεωρήσετε αργότερα, πατώντας το κουμπί Αποθήκευση Προσχεδίου. Τα προσχέδια δεν εμφανίζονται στην λίστα με τις διαβουλεύσεις.
- Όταν είστε έτοιμοι, πατήστε το κουμπί Δημοσίευση.

**Σημαντική σημείωση:** Οι διαβουλεύσεις εμφανίζονται αυτόματα στον ιστοχώρο κατά την ημερομηνία και ώρα δημοσίευσης που έχετε ορίσει.

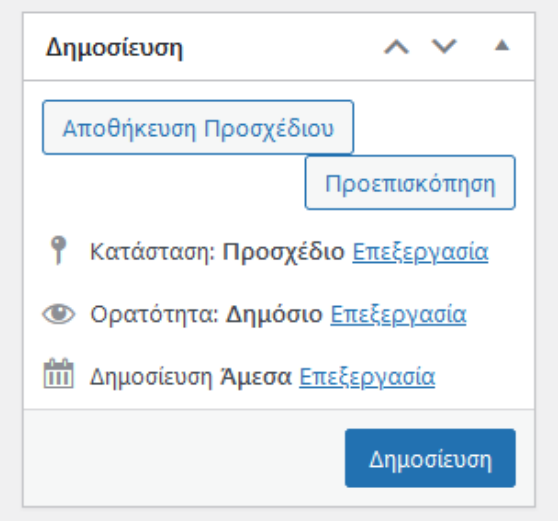

### 5.2 Επεξεργασία διαβούλευσης

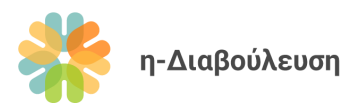

 Από τον Πίνακα ελέγχου πλοηγηθείτε στον σύνδεσμο Διαβουλεύσεις > Όλες οι Διαβουλεύσεις και πατήστε στην διαβούλευση που θέλετε να επεξεργαστείτε.

| 🚯 🏠 η-Διαβούλευση        | 루 з | 🕂 Προσθήκη Προ               | βολή Διαβουλεύσεων           |                     |                                   |                        |          | Γεια σου, Υποι                        | υργείο Παιδείας 📃 |
|--------------------------|-----|------------------------------|------------------------------|---------------------|-----------------------------------|------------------------|----------|---------------------------------------|-------------------|
| 🚳 Πίνακας Ελέγχου        | Δια | χβουλεύσεις [                | Νέα Διαβούλευση              |                     |                                   |                        |          | Επιλογι                               | ές προβολής 🔻     |
| 🖈 Άρθρα                  | Όλα | t (8)   Δικά μου (4)   Δr    | ημοσιευμένα (5)   Προ        | οσχέδια (3)         |                                   |                        |          | Αναζήτης                              | η Διαβούλευσης    |
| <b>9]</b> Πολυμέσα       | M   | αζικές ενέργειες             | <ul> <li>Εφαρμογή</li> </ul> | Όλες οι ημερομηνίες | <ul> <li>Φιλτράρισμα</li> </ul>   |                        |          |                                       | 8 στοιχεία        |
| Custom Sliders           |     | Τίτλος                       | Συντάκτης                    | Ετικέτες            | Themes                            | Consultation           |          | Ημερομηνία                            | Προβολές          |
| 📕 Σελίδες                |     |                              |                              |                     |                                   | lypes                  | · ·      |                                       |                   |
| 🏴 Σχόλια 🔕               | C   | Δοκιμαστική<br>διαβούλευση — | Υπουργείο<br>Παιδείας        | diav-2698           | Αθλητισμός,<br>Δικαιοσύνη         | Νομοσχέδιο             | _        | Τελευταία<br>Τοοποποίηση              | 0                 |
| 🖙 Πρότυπα                |     | Προσχέδιο                    |                              |                     | Νομικό Σύστημα                    |                        |          | 04/04/2022 στις 17:13                 |                   |
| 🔟 Yop Poll               |     |                              |                              |                     | Ασφάλεια                          |                        |          |                                       |                   |
| 👎 Διαβουλεύσεις          |     |                              |                              |                     |                                   |                        |          |                                       |                   |
| Όλες οι<br>Διαβουλεύσεις | 0   | Διαβούλευση<br>24/03         | Υπουργείο<br>Παιδείας        | diav-2617           | Επιστήμη και<br>Τεχνολογία        | Νομοσχέδιο             | -        | Δημοσιεύτηκε<br>24/03/2022 στις 00:00 | 4                 |
| Νέα Διαβούλευση          |     | ,                            |                              |                     |                                   |                        |          |                                       |                   |
| Themes                   |     |                              |                              |                     |                                   |                        |          |                                       |                   |
| Consultation Types       |     |                              |                              |                     |                                   |                        |          |                                       |                   |
| Άρθρα<br>Διαβούλευσης    |     | Διαβούλευση 2<br>24/3        | Υπουργείο<br>Παιδείας        | diav-2626           | Γεωργία, Αλιεία,<br>Δασοκομία και | Κείμενο<br>Στρατηγικής | <b>P</b> | Δημοσιεύτηκε<br>23/03/2022 στις 00:00 | 12                |
| 🖾 Επικοινωνία            |     |                              |                              |                     | Τρόφιμα                           |                        |          |                                       |                   |
| MailPoet                 |     |                              |                              |                     |                                   |                        |          |                                       |                   |
| 📥 Προφίλ                 |     | SOCIAL CLIMATE               | Ministry A                   | diav-2579           | Άλλο, Ενέργεια.                   | Νομοσχέδιο             | _        | Δημοσιεύτηκε                          | 20                |
| 🖋 Εργαλεία               |     | FUND KTK                     | Ministry Aa                  |                     | Κυβέρνηση και<br>Δημόσιος Τομέας. | , A                    |          | 21/03/2022 στις 00:00                 |                   |
| 🔇 Σύμπτυξη μενού         |     |                              |                              |                     | Μεταφορές,                        |                        |          |                                       |                   |

- 2. Επεξεργαστείτε την βασική πληροφορία της διαβούλευσης με βάση τις οδηγίες στην ενότητα Δημιουργία Διαβούλευσης.
- 3. Πατήστε το κουμπί **Ενημέρωση** ή **Αποθήκευση προσχεδίου** (για μη δημοσιευμένες διαβουλεύσεις) για να αποθηκεύσετε τις αλλαγές σας.

## 5.3 Περιεχόμενα Διαβούλευσης

### 5.3.1 Δημιουργία περιεχομένων

Με τη δημιουργία μιας νέα διαβούλευσης δημιουργούνται αυτόματα θέσεις για τα περιεχόμενα της διαβούλευσης, αντίστοιχα με τον αριθμό που ορίσατε στις ρυθμίσεις. Οι θέσεις αυτές είναι άδειες, και θα πρέπει να τα ενημερωθούν κατάλληλα με τον σωστό τίτλο και κείμενο. Σας υπενθυμίζουμε ότι τα περιεχόμενα διαβουλεύσεων μπορούν να περιλαμβάνουν άρθρα και παραρτήματα.

### 5.3.2 Προβολή περιεχομένων

- Από τον Πίνακα ελέγχου πατήστε τον σύνδεσμο Διαβουλεύσεις και μετά πατήστε στην διαβούλευση που θέλετε.
- Πατήστε στο κουμπί Προβολή περιεχομένων για να μεταφερθείτε στα άρθρα και να αρχίσετε να τα επεξεργάζεστε.

Πληροφορίες Διαβούλευσης Περιεχόμενα Διαβούλευσης Προβολή περιεχομένων

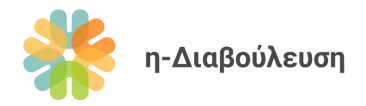

#### 5.3.3 Επεξεργασία περιεχομένων

- Αφού πλοηγηθείτε στην σελίδα με τα περιεχόμενα μιας διαβούλευσης, πατήστε στο περιεχόμενο που θέλετε να επεξεργαστείτε.
- 2. Συμπληρώστε τον τίτλο και το κείμενο του περιεχομένου και πατήστε το κουμπί Δημοσίευση.

|        | Επεξεργασία Περιεχομένου Νέο Περιεχόμενο Διαβούλευσης                                                                                     |                                                              | Επιλογές προβολής 🔻                                                                                                    |
|--------|----------------------------------------------------------------------------------------------------|--------------------------------------------------------------|----------------------------------------------------------------------------------------------------|
|        | 01 - Συνοπτικός Τίτλος.                                                                                                    |                                                              | Δημοσίευση ^ ~ *                                                                                                    |
| Τίτλο  | ς εσμο <u>ν https://e-consultation.gov.cy/article/01-τίτλος-άρθρου-10</u> Permalinic Manage                                               |                                                              | Προεπισκόπηση αλλαγών                                                                                                    |
| Κείμεν | Παράγραφος ▼ Β Ι Ε Ε 44 Ε Ξ Ξ ∂ Ξ Ε Ο ▼<br>1. Ο παρών Νόμος θα αναφέρεται ως ο περί Ταμείων Αποζημίωσης Επενδυτώ                          | υν Νόμος του 2020.                                           | Επεξεργασία<br>Φ Ορατότητα: Δημόσιο Επεξεργασία<br>Δ Αναθεωρήσεις 5 <u>Περιίνηση</u><br>Μ Δημοσιεύτηκε στις Αυγ 22. 2022 στις<br>Οι:00 <u>Επεξεργασία</u><br>Ενημέρωση<br>Ετικέτες Δ Δ Δ Δ<br>diav-5076 |
|        | Αριθμός λέξκων: 13 Το<br>Σχετική Διαβούλευση<br>Διαβούλευση<br>Demo - «Ο περί Τομείων Αποζημίωσης Επενδυτών Νόμος του 2020»<br>Συχίζετασα | λευταία επεξεργασία οπό Διαχειριστής 25 Οκτωβρίου 2022 15:32 |                                                                                                    |
|        | <ul> <li>Λα επιτρέπονται τα σχόλια</li> <li>Να επιτρέπονται παραπομπές και ποραθέματα σε αυτή τη σελίδα.</li> </ul>                       |                                                              |                                                                                                    |

**Σημαντική σημείωση:** Μην προσαρμόσετε οποιαδήποτε άλλα πεδία του περιεχομένου (ετικέτες, ρυθμίσεις συζήτησης κτλ.). Οι ρυθμίσεις αυτές ελέγχονται κεντρικά από τις ρυθμίσεις της διαβούλευσης στην οποία ανήκει.

#### 5.3.4 Ονομασία και ταξινόμηση περιεχομένων

Τα περιεχόμενα της διαβούλευσης προβάλλονται με αλφαβητική σειρά, με βάση τον τίτλο τους. Για αυτό τον λόγο, προτείνουμε τα άρθρα των διαβουλεύσεων να αριθμούνται με διψήφιο δείκτη ως εξής:

- 01 Άρθρο 1
- 02 Άρθρο 3
- 03 ...
- 10 Άρθρο 10

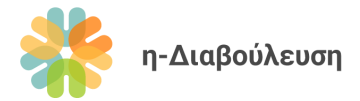

Επίσης, τα παραρτήματα προτείνουμε να ονομάζονται και πάλι διατηρώντας την αλφαβητική σειρά, π.χ.

- Παράρτημα Α
- Παράρτημα Β
- .
- Παράρτημα Ε

#### 5.3.5 Προσθήκη περιεχομένου σε μια διαβούλευση

- 1. Από τον Πίνακα ελέγχου πατήστε τον σύνδεσμο *Περιεχόμενα Διαβουλεύσεων* και μετά *Νέο Περιεχόμενο Διαβούλευσης*.
- 2. Συμπληρώστε τον τίτλο και κείμενο του άρθρου/παραρτήματος.
- 3. Από τις ρυθμίσεις επιλέξτε την σχετική διαβούλευση.

| Σχ | τετική Διαβούλευση | ^ | ~ |   |
|----|--------------------|---|---|---|
| Δu | αβούλευση          |   |   |   |
| S  | ielect             |   |   | • |

Όταν είστε έτοιμοι, πατήστε το κουμπί Δημοσίευση.
 Σημαντική σημείωση: Βεβαιωθείτε ότι ο τίτλος ακολουθεί την προτεινόμενη αρίθμηση που αναφέρεται στην πιο πάνω ενότητα.

#### 5.3.6 Μεταφορά περιεχομένου σε άλλη διαβούλευση

Για μεταφορά περιεχομένου σε άλλη διαβούλευση το μόνο που έχετε να κάνετε είναι να επιλέξετε άλλη διαβούλευση στο πεδίο «Σχετική Διαβούλευση».

| Σχετική Διαβούλευση | ^ | ~ |   |
|---------------------|---|---|---|
| Διαβούλευση         |   |   |   |
| Select              |   |   | • |

Μην ξεχάσετε να διατηρήσετε τη σωστή αρίθμηση στους τίτλους των άρθρων.

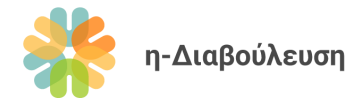

### 5.3.7 Διαγραφή περιεχομένου

Για διαγραφή περιεχομένου διαβούλευσης, ανοίξτε το σχετικό περιεχόμενο για επεξεργασία και πατήστε στον σύνδεσμο **Μετακίνηση στα διαγραμμένα**.

Η λειτουργία αυτή είναι διαθέσιμη μόνο για διαχειριστές. Για διαγραφή περιεχομένου από χρήστες σε επίπεδο οργανισμού, ο αρμόδιος φορέας θα πρέπει να επικοινωνήσει με την Γενική Διεύθυνση Ανάπτυξης.

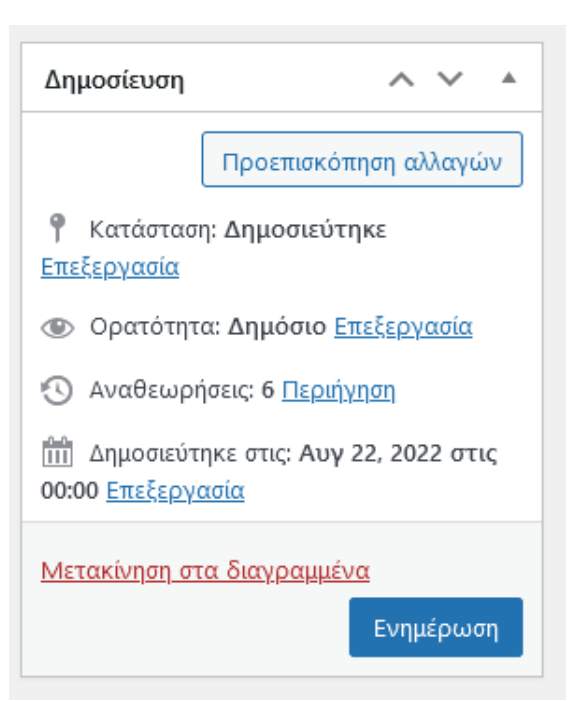

### 5.4 Διαγραφή διαβούλευσης

Για διαγραφή μιας διαβούλευσης, ανοίξτε τη διαβούλευση για επεξεργασία και πατήστε στον σύνδεσμο **Μετακίνηση στα** διαγραμμένα.

Οι χρήστες σε επίπεδο οργανισμού δεν έχουν δυνατότητα διαγραφής διαβουλεύσεων. Εναλλακτικά, μπορούν να αποκρύψουν μια διαβούλευση από δημόσια προβολή και να επικοινωνήσουν με τη Γενική Διεύθυνση Ανάπτυξης για να αιτηθούν τη διαγραφής της διαβούλευσης.

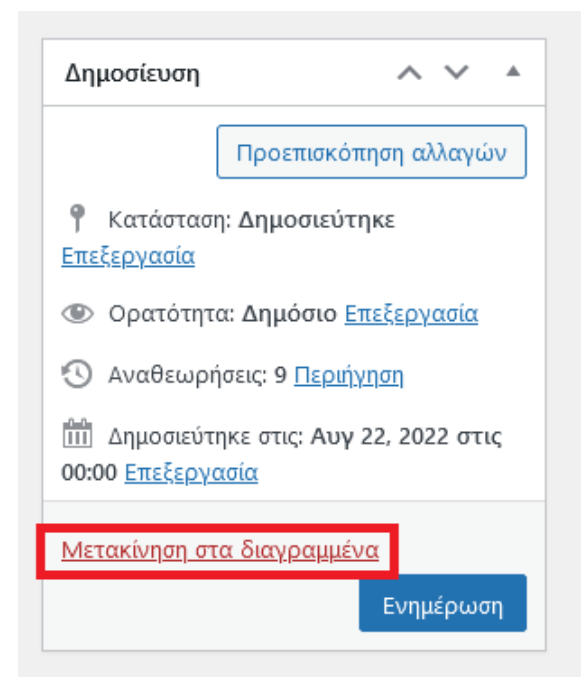

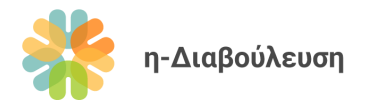

# 5.5 Απόκρυψη διαβούλευσης από δημόσια προβολή

1. Πατήστε στο σύνδεσμο Επεξεργασία που σημειώνεται πιο κάτω.

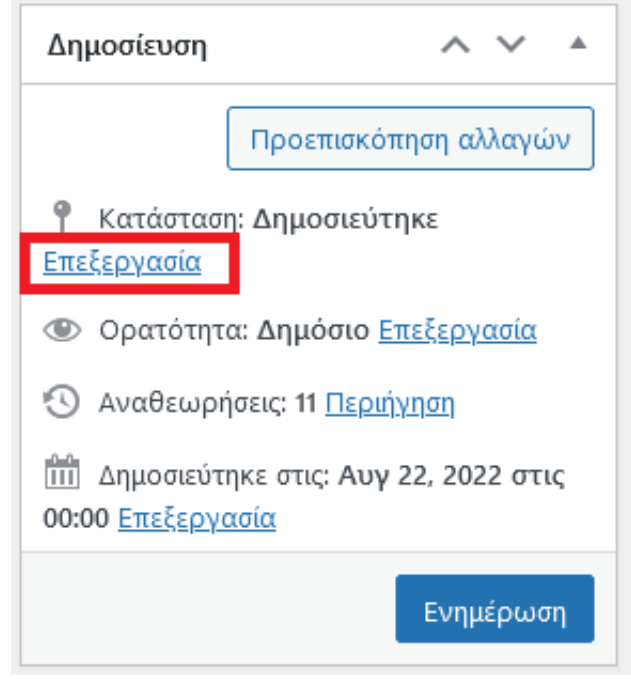

2. Επιλέξτε την επιλογή **Προσχέδιο**, και πατήστε **Εντάξει**. Στη συνέχεια πατήστε **Ενημέρωση** για να αποθηκευτούν οι αλλαγές σας.

| Δημοσίευση 🔨 🔺                                            |  |  |  |  |
|-----------------------------------------------------------|--|--|--|--|
| Προεπισκόπηση αλλαγών                                     |  |  |  |  |
| Υκατάσταση: Δημοσιεύτηκε                                  |  |  |  |  |
| Προσχέδιο 🗸 Εντάξει                                       |  |  |  |  |
| Ακύρωση                                                   |  |  |  |  |
| Ορατότητα: Δημόσιο Επεξεργασία                            |  |  |  |  |
| 🕥 Αναθεωρήσεις: 11 <u>Περιήγηση</u>                       |  |  |  |  |
| Δημοσιεύτηκε στις: Αυγ 22, 2022 στις<br>00:00 Επεξεργασία |  |  |  |  |
| Ενημέρωση                                                 |  |  |  |  |

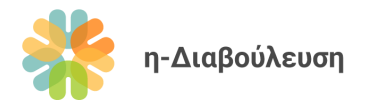

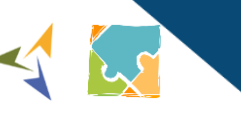

# 5.6 Διαχείριση σχολίων διαβούλευσης

1. Από τον Πίνακα ελέγχου πατήστε τον σύνδεσμο **Σχόλια.** 

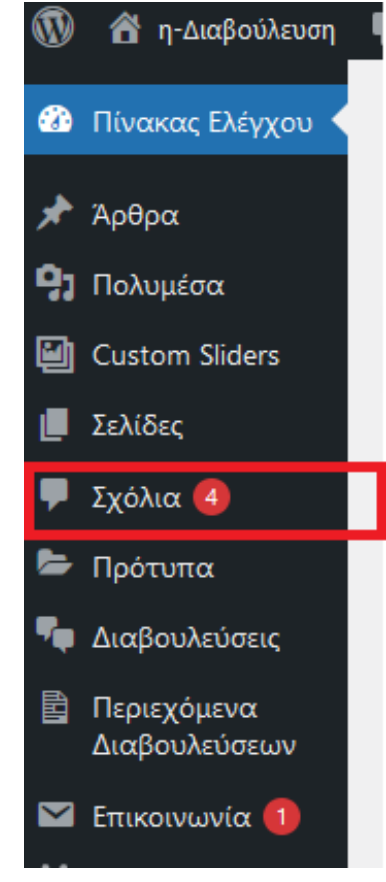

 Μετακινηθείτε με το ποντίκι πάνω από το σχόλιο που θέλετε να διαχειριστείτε, για να προβληθούν οι επιλογές διαχείρισης. Πιο κάτω οι επεξηγήσεις κάθε επιλογής:

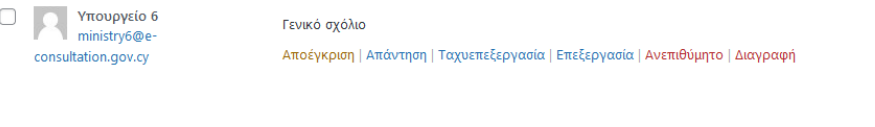

ΝΟΜΟΣ ΠΟΥ 23/06/2022 στις 13:53 ΤΡΟΠΟΠΟΙΕΙ ΤΟΝ ΠΕΡΙ ΧΡΗΜΑΤΟΔΟΤΙΚΗΣ ΜΙΣΘΩΣΗΣ ΝΟΜΟ ΤΟΥ 2016 Προβολή Διαβούλευσης

2

- Αποέγκριση: Χρησιμοποιείτε σε περιπτώσεις ακατάλληλων σχολίων, έτσι ώστε να μην προβάλλονται δημόσια στην πλατφόρμα. Ένα σχόλιο που έχει αποεγκριθεί παραμένει αποθηκευμένο στο σύστημα για μελλοντική διαχείριση.
- Απάντηση: Χρησιμοποιείται σε περίπτωση που ο αρμόδιος φορέας επιθυμεί να απαντήσει πιο άμεσα σε ένα σχόλιο. Προτείνουμε να μην δίνονται απαντήσεις σε σχόλια ενώ μια διαβούλευση είναι ενεργή. Επίσης, προτείνουμε να χρησιμοποιείται η διαδικασία εξαγωγής σχολίων και ετοιμασίας αποτελεσμάτων που παρουσιάζουμε σε επόμενη ενότητα, αντί να δίνονται ατομικές απαντήσεις στα σχόλια των επισκεπτών.
- Ταχυεπεξεργασία / Επεξεργασία: Χρησιμοποιείται για τυχόν τροποποιήσεις σε υφιστάμενα σχόλια. Για σκοπούς διαφάνειας, προτείνουμε να αποφεύγεται η χρήση αυτής της λειτουργίας, εκτός αν αυτό είναι απαραίτητο.

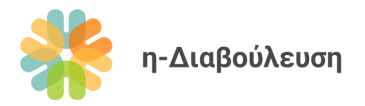

- Ανεπιθύμητο: Το σχόλιο αυτό θα καταγραφεί ως ανεπιθύμητο, και μεταγενέστερα σχόλια από τον ίδιο χρήστη δεν θα εγκρίνονται αυτόματα. Χρησιμοποιήστε την επιλογή αυτή σε περιπτώσεις χρηστών που πιθανό να κάνουν spamming.
- Διαγραφή: Οριστική διαγραφή ενός σχολίου. Να αποφεύγεται η χρήση της λειτουργίας αυτής, εκτός αν είναι απολύτως απαραίτητο.

#### Σημαντικές σημειώσεις:

- Για νέους χρήστες, τα σχόλια δεν εγκρίνονται αυτόματα
- Όλα τα εγκεκριμένα σχόλια εμφανίζονται δημόσια τόσο σε μέλη όσο και σε επισκέπτες της πλατφόρμας eConsultation. Για ιδιωτικό σχολιασμό μιας διαβούλευσης, οι επισκέπτες μπορούν να επικοινωνούν με το αρμόδιο Υπουργείο.
- Το εκάστοτε Υπουργείο ή Δημόσιος Φορέας διατηρεί το δικαίωμα να διαγράψει σχόλια που κρίνονται άσχετα με την διαβούλευση, ακατάλληλα, ή/και υβριστικά.

Οι διαχειριστές βλέπουν σχόλια από όλες τις διαβουλεύσεις. Οι χρήστες σε επίπεδο οργανισμού βλέπουν μόνο τα σχόλια που έχουν αναρτηθεί στις δικές τους διαβουλεύσεις, και τυχόν σχόλια που έχουν αναρτήσει οι ίδιοι σε διαβουλεύσεις άλλων φορέων.

Όλες οι απαντήσεις στα σχόλια είναι ορατά στους επισκέπτες της ιστοσελίδας. Εάν επιθυμείτε να κάνετε κάποιο ιδιωτικό σχόλιο, παρακαλώ επικοινωνήστε μέσω ηλεκτρονικού ταχυδρομείου.

### 5.7 Εξαγωγή σχολίων διαβούλευσης & ετοιμασία αποτελεσμάτων

- 1. Από τη δημόσια προβολή μιας διαβούλευσης, πατήστε το κουμπί **Εξαγωγή σχολίων**. Το αρχείο CSV που θα κατεβεί ανοίγει με την Microsoft Excel ή με άλλα αντίστοιχα λογισμικά spreadsheet.
- 2. Προσθέστε μια στήλη στο αρχείο για τις απαντήσεις σας και απαντήστε σε όλα τα σχόλια, με βάση τις κατευθυντήριες γραμμές που δίνονται στον Οδηγό Διαβούλευσης.
- Αποθηκεύστε το τελικό αρχείο σε μορφή xls, xlsx, ή PDF, για ευκολότερη ανάγνωση από το ευρύ κοινό.

### 5.8 Ολοκλήρωση διαβούλευσης

Μια διαβούλευση θεωρείται ολοκληρωμένη όταν περάσει η ημερομηνία λήξης της, εφόσον έχουν αναρτηθεί σε αυτήν τα σχετικά αποτελέσματα. Αφού ετοιμάσετε τα αποτελέσματα της διαβούλευσης, ακολουθήστε τα πιο κάτω βήματα:

- Από τον Πίνακα ελέγχου πατήστε τον σύνδεσμο Διαβουλεύσεις και μετά πατήστε στην διαβούλευση που θέλετε.
- 2. Πλοηγηθείτε στην ενότητα Αποτελέσματα

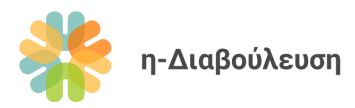

3. Εισάγετε τον τίτλο του αρχείου που θέλετε να προσθέσετε (π.χ. Απαντήσεις σε σχόλια).

Αποτελέσματα

| AILU                                                                        | ieneoputu |                                        |  |  |  |  |
|-----------------------------------------------------------------------------|-----------|----------------------------------------|--|--|--|--|
| Μεταφορτώστε εδώ την έκθεση αποτελεσμάτων για να ολοκληρωθεί η διαβούλευση. |           |                                        |  |  |  |  |
|                                                                             | Τίτλος    | Αρχείο *                               |  |  |  |  |
| 1                                                                           |           | Δεν επιλέχθηκε αρχείο Προσθήκη Αρχείου |  |  |  |  |
|                                                                             |           | Προσθήκη αρχείου                       |  |  |  |  |

- 4. Στη συνέχεια πατήστε το γκρίζο κουμπί *Προσθήκη Αρχείου* για να μεταφορτώσετε το αρχείο που επιθυμείτε.
- 5. Αν θέλετε να προσθέσετε πάνω από ένα αρχείο, πατήστε το γαλάζιο κουμπί *Προσθήκη αρχείου* και επαναλάβετε τα βήματα 3 και 4 στην νέα γραμμή που θα δημιουργηθεί.

| Αποτα<br>Μεται | <mark>ελέσματα</mark><br>ρορτώστε εδώ την έκθεση αποτελεσμάτων για να ολοκληρωθεί η διαβι | ούλευση.                                                                             |
|----------------|-------------------------------------------------------------------------------------------|--------------------------------------------------------------------------------------|
|                | Τίτλος                                                                                    | Αρχείο *                                                                             |
| 1              | Απαντήσεις σε σχόλια                                                                      | diav5076_comments<br>Όνομα αρχείου: diav5076_comments.xlsx<br>Μέγεθος αρχείου: 11 KB |
| 2              |                                                                                           | Δεν επιλέχθηκε αρχείο Προσθήκη Αρχείου                                               |
|                |                                                                                           | Προσθήκη αρχείου                                                                     |

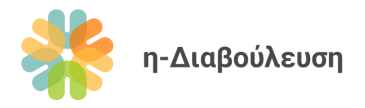

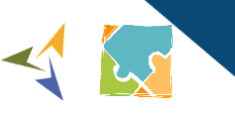

# 6. Διαχείριση χρηστών

## 6.1 Δημιουργία χρηστών

- 1. Από τον Πίνακα ελέγχου πατήστε την επιλογή Χρήστες και έπειτα Προσθήκη.
- Ακολουθήστε τις οδηγίες συμπλήρωσης της φόρμας ανάλογα με το είδος του χρήστη που θέλετε να δημιουργήσετε.

| 6.1.1 | Χρήστες σε επίπεδ                | ο οργανισμού                                                                                              |                                                                                                    |
|-------|----------------------------------|----------------------------------------------------------------------------------------------------|----------------------------------------------------------------------------------------------------|
|       | Προσθήκη μέλους                  |                                                                                                    | Bollosa                                                                                                    |
|       | Δημιουργήστε έναν νέο χρήστη και | προσθέστε τον, στον ιστότοπο.                                                                             | Όνομα χρήστη                                                                                                    |
|       | Όνομα χρήστη (απαιτείται)        |                                                                                                    | <ul> <li>Για σκοπούς συνέπειας, συστήνεται η<br/>κωδικοποίηση acronym-econsultation</li> </ul>                        |
|       | Email (απαιτείται)               |                                                                                                    | Email<br>Email με κατάληξη @e-consultation.gov.cy ή                                                                   |
|       | ωμονΟ                            |                                                                                                    | επίσημη διευσυνση email του εκπροσωπου<br>του Υπουργείου/Υπηρεσίας.                                                   |
|       | Επίθετο                          |                                                                                                    | Όνομα<br>Πλήρης ονομασία του<br>Υπομογείου/Υπηρεσίας στα Ελληνικά. Δεν                                                |
|       | Ιστότοπος                        |                                                                                                    | χρειάζεται να συμπληρώσετε Επίθετο                                                                                    |
|       | Γλώσσα <sup>β</sup> Β            | Προεπιλογή ιστότοπου 🗸                                                                                    | Ιστότοπος<br>Ιστοσελίδα του Υπουργείου/Υπηρεσίας<br>(προαιρετικό)                                                     |
|       | Συνθηματικό                      | Δημιουργία συνθηματικού                                                                                   | (                                                                                                    |
|       |                                  | <b>Δυνατό</b>                                                                                             | νυψη                                                                                                    |
|       | Στείλε ειδοποίηση χρήστη         | Στείλε στο νέο χρήστη ένα ηλ. μήνυμα για τον λογαριασμό.                                                  | Συνθηματικό<br>Κωδικός πρόσβασης – Προτείνουμε να<br>ζητήσετε από τους χρήστες να αλλάζουν<br>τακτικά τον κωδικό τους |
|       | Οργανισμός / Εταιρεία            |                                                                                                    | Επιπλέον πληροφορίες                                                                                                  |
|       | Ιδιότητα / Θέση                  |                                                                                                    | μπορούν κοριως αιλιούς χρηστες, επομενώς<br>μπορούν να παραλειφθούν για χρήστες σε<br>επίπεδο οργανισμού              |
|       | Διεύθυνση                        |                                                                                                    |                                                                                                    |
|       | Χώρα                             | Cyprus 🗸                                                                                                  |                                                                                                    |
|       | User Roles                       | Διαχειριστής                                                                                              | ^                                                                                                    |
|       |                                  | <ul> <li>Συντακτης</li> <li>Συνεργάτης</li> <li>Αρχισυντάκτης</li> <li>Αρχισυντάκτης</li> </ul>           | User Roles<br>Επιλέξτε «Χρήστης σε Επίπεδο Οργανισμού»                                                                |
|       |                                  | <ul> <li>Διαχειριστης Περιεχομενου</li> <li>Χρήστης σε Επίπεδο Οργανισμου</li> <li>Συνδρομητής</li> </ul> | <b>,</b>                                                                                                    |
|       | Προσθήκη μέλους                  |                                                                                                    |                                                                                                    |

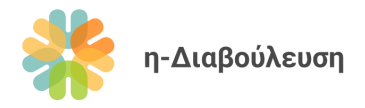

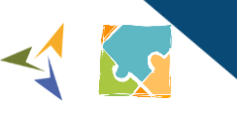

### 6.1.2 Εγγεγραμμένοι επισκέπτες

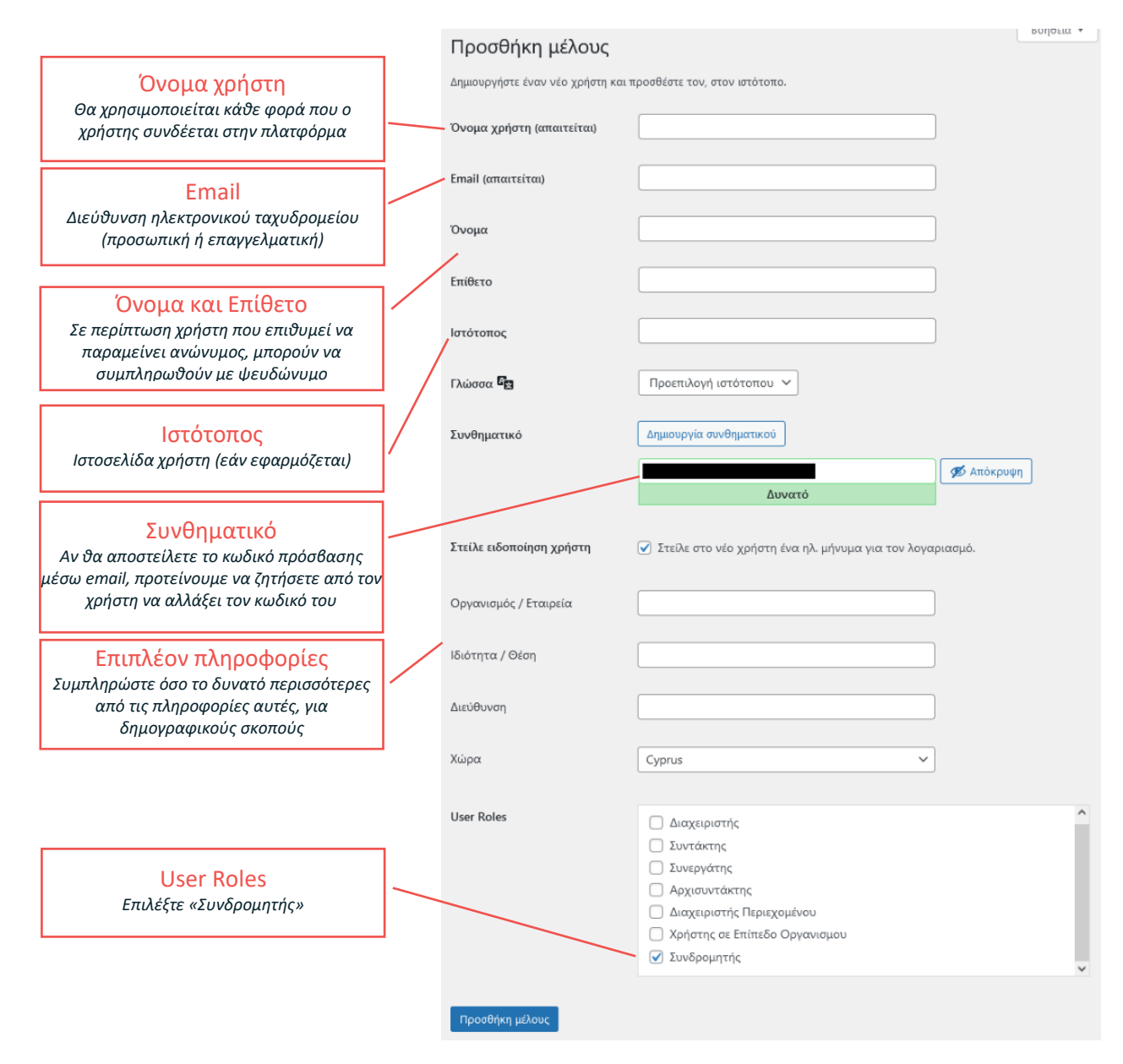

### 6.2 Περιορισμός πρόσβασης

Σε περίπτωση που θέλετε να περιορίσετε την πρόσβαση ενός χρήστη στην πλατφόρμα, χωρίς όμως να τον διαγράψετε, μπορείτε να το κάνετε ως εξής:

- Από τον Πίνακα ελέγχου πατήστε την επιλογή Χρήστες και βρείτε τον χρήστη που θέλετε να επεξεργαστείτε.
- 2. Πατήστε στο όνομά του για να επεξεργαστείτε το προφίλ του
- Πλοηγηθείτε στην ενότητα User roles και αποεπιλέξτε όλες τις επιλογές που είναι ενεργοποιημένες.
   Στη συνέχεια πατήστε Ενημέρωση μέλους για να αποθηκευτούν οι αλλαγές σας.

| <ul> <li>Διαχειριστής</li> <li>Συντάκτης</li> <li>Συνεργάτης</li> <li>Αρχισυντάκτης</li> <li>Διαχειριστής Περιεχομένου</li> <li>Χρήστης σε Επίπεδο Οργανισμου</li> <li>Συνδρομητής</li> </ul> |                                                                                                    |
|----------------------------------------------------------------------------------------------------|----------------------------------------------------------------------------------------------------|
|                                                                                                    | <ul> <li>Διαχειριστής</li> <li>Συντάκτης</li> <li>Συνεργάτης</li> <li>Αρχισυντάκτης</li> <li>Διαχειριστής Περιεχομένου</li> <li>Χρήστης σε Επίπεδο Οργανισμου</li> <li>Συνδρομητής</li> </ul> |

# 6.3 Διαγραφή χρήστη

Για πλήρη διαγραφή χρήστη από την πλατφόρμα, παρακαλώ όπως επικοινωνήσετε με τον Ανάδοχο φορέα.

### 6.4 Έγκυρα ονόματα χρηστών

Ως διαχειριστές, είστε υπεύθυνοι να ελέγχετε ανά τακτά χρονικά διαστήματα ότι τα ονόματα και ψευδώνυμα των χρηστών που δημιουργούν λογαριασμούς στην πλατφόρμα είναι έγκυρα και δεν είναι παραπλανητικά.

Παραδείγματα μη έγκυρων ονομάτων:

- Χρήστης με όνομα «Δικηγορικός Σύλλογος Κύπρου», χωρίς τα κατάλληλα διαπιστευτήρια που να αποδεικνύουν την ταυτότητα του (π.χ. το email που χρησιμοποίησε δεν είναι το επίσημο email επικοινωνίας του συλλόγου)
- Χρήστης με όνομα «Διαχειριστής Πλατφόρμας»

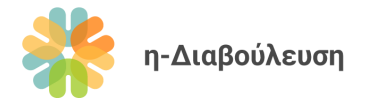

# 7. Επιπρόσθετες Λειτουργίες Διαχείρισης

## 7.1 Διαχείριση Δικαιωμάτων Πρόσβασης Χρηστών

Τα δικαιώματα πρόσβασης των διαφόρων ρόλων του συστήματος μπορούν να τροποποιηθούν από την ενότητα *Members*, στον *Πίνακα ελέγχου*. Παραδείγματα τροποποιήσεων στα δικαιώματα πρόσβασης:

- Παραχώρηση δικαιώματος διαγραφής σχολίων σε χρήστες επιπέδου οργανισμού
- Παραχώρηση δικαιώματος διαγραφής διαβούλευσης σε χρήστες επιπέδου οργανισμού
- Παραχώρηση δικαιώματος διαγραφής χρηστών σε διαχειριστές

Αποφεύγετε τέτοιες αλλαγές, μιας και μπορούν να επηρεάσουν σοβαρά την ομαλή λειτουργία της πλατφόρμας. Σε περίπτωση που μια αλλαγή δικαιωμάτων είναι απαραίτητη, ζητήστε από τον Ανάδοχο να την διεκπεραιώσει.

### 7.2 Αντίγραφα ασφαλείας

Για σκοπούς ασφάλειας, κρατούνται ημερήσια αντίγραφα ασφαλείας για ένα μήνα, καθώς επίσης και μηνιαία αντίγραφα για 6 μήνες.

Σε περίπτωση που επιθυμείτε την επαναφορά της πλατφόρμας σε παλαιότερη έκδοση, παρακαλούμε όπως επικοινωνήσετε με τον ανάδοχο φορέα.

### 7.3 Αναφορές Στατιστικών Στοιχείων

Η πλατφόρμα είναι διασυνδεδεμένη με το Google Search Console (<u>https://search.google.com/</u>) για εύκολη καταγραφή και εξαγωγή αναφορών γύρω από την επισκεψιμότητα και την χρήση της πλατφόρμας. Στοιχεία πρόσβασης στην κονσόλα της Google θα αποσταλούν στην ΓΔΑ μέσω ηλεκτρονικού ταχυδρομείου.

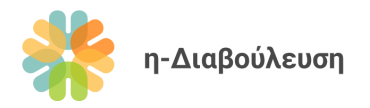

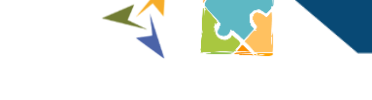

# 7.4 Δημιουργία δημοσκοπήσεων

1. Από τον Πίνακα Ελέγχου πλοηγηθείτε στο Yop Poll και έπειτα Add New

| 🚯 🖀 η-Διαβούλευση | 🚺 Jannah 🔂 11 🛡 4              | + New UpdraftPlus       |              |              | ł                | Howdy, Διαχειριστής 📔 |
|-------------------|--------------------------------|-------------------------|--------------|--------------|------------------|-----------------------|
| 🚳 Dashboard       | All (1)   Published (1)   Draf | t (0)   Ending Soon (0) | Ended (0)    |              | _                |                       |
| <b>G</b> Site Kit |                                |                         | All P        | OIIS Add New | v                |                       |
| 🖈 Posts           |                                |                         |              |              |                  | Search Polls          |
| 9 Media           | Bulk Actions 🗸 App             | ly .                    |              |              | 10 items /       | page Set 1 item       |
| Custom Sliders    |                                | Results Status          | Code Votes   | Author       | Start Date       | End Date              |
| 📕 Pages           |                                |                         |              |              |                  |                       |
| Comments 4        | lest poll                      | Published               | <b>d</b> 🚺 6 | Διαχειριστής | 01/02/2022 14:50 | Never                 |
| 🔟 Yop Poll        | Title                          | Results Status          | Code Votes   | Author       | Start Date       | End Date              |
| All Polls         |                                |                         |              |              |                  | 1 item                |
| Add New           | Bulk Actions V Appl            | y                       |              |              |                  |                       |
| Bans              |                                |                         |              |              |                  |                       |
| Logs              |                                |                         |              |              |                  |                       |
| Settings          |                                |                         |              |              |                  |                       |

2. Προσθέστε τον τίτλο της δημοσκόπησης και επιλέξτε το *Basic Template*.

### **Create Poll**

| Nai | me goes here      |              |                                |                            |                                  |                                     |
|-----|-------------------|--------------|--------------------------------|----------------------------|----------------------------------|-------------------------------------|
|     | Design            | Question & A | Answers                        | Options                    | PUBLISH                          | Preview                             |
|     | Choose a template | Predefined   | Predefined Styles Custom Style |                            | Status: Publis     Dublish immed | hed Edit<br>liately Edit<br>Publish |
|     | Basic Template    |              | Basic Tem                      | plate With Pretty Controls |                                  |                                     |
|     | Poll Question     |              |                                | Poll Question              |                                  |                                     |
|     | Answer 1          |              | 🛛 Answer 1                     |                            |                                  |                                     |
|     | O Answer 2        |              | Answer 2                       |                            |                                  |                                     |
|     | O Answer 3        |              | Answer 3                       |                            |                                  |                                     |
|     | O Answer 4        |              | Answer 4                       |                            |                                  |                                     |
|     | O Answer 5        |              | Answer 5                       |                            |                                  |                                     |
|     | Vote              |              |                                | Vote                       |                                  |                                     |

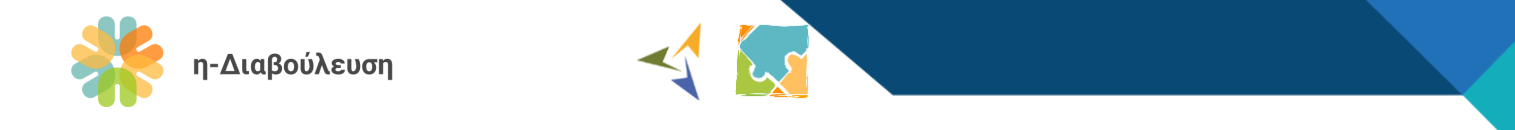

3. Επιλέξτε το χρώμα και στυλ που προτιμάτε πατώντας πάνω του και επιλέγοντας Use it as is

| Orange Def    | Dark V1       | Gray V1       |
|---------------|---------------|---------------|
| Poll Question | Poll Question | Poll Question |
| O Answer 1    | Answer 1      | O Answer 1    |
| Answer 2      | Answer 2      | O Answer 2    |
| Answer 3      | Answer 3      | O nswer 3     |
| O Answer 4    | Answer 4      | O Answer 4    |
| O Answer 5    | Answer 4      | O Answer 5    |
| Vote          | Vote          | Vote          |

4. Γράψτε την ερώτηση και τις επιλογές απαντήσεων που θέλετε, όπως στο παράδειγμα πιο κάτω. Για προσθήκη επιπλέον απαντήσεων πατήστε το σύμβολο που σημειώνεται με κόκκινο πλαίσιο.

| ✓ ερώτηση εδώ | + 🚖 ×<br>Duplicate |
|---------------|--------------------|
| Απάντηση 1    |                    |
| Απάντηση 2    |                    |
| Απάντηση 3    |                    |

5. Μόλις είστε έτοιμοι, πατήστε το κουμπί Δημοσίευση/Publish

# 7.5 Εξαγωγή δεδομένων και μεταδεδομένων

Η πλατφόρμα e-Consultation είναι κτισμένη στην πλατφόρμα WordPress CMS, η οποία υποστηρίζει την εξαγωγή δεδομένων και μεταδεδομένων μέσω REST API. Περισσότερες πληροφορίες και οδηγίες χρήσης του WordPress API εδώ: <u>https://developer.wordpress.org/rest-api/</u>

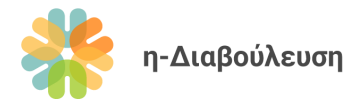

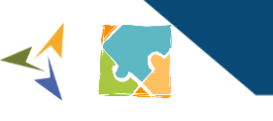

📅 Blocks

Αρχεία

🖹 Single Post Page

Post Views

💷 Sidebars

< Share Buttons

# 7.6 Εφαρμογές κοινωνικής δικτύωσης

Για ενημέρωση των συνδέσμων κοινωνικής δικτύωσης, μπορείτε να πλοηγηθείτε από τον *Πίνακα ελέγχου* στο μενού *Jannah* και *έπειτα Social Networks*.

Μπορείτε να συμπληρώσετε όσα κοινωνικά δίκτυα επιθυμείτε στο αντίστοιχο πεδίο. Με την διαγραφή του περιεχομένου κάποιου πεδίου, το σχετικό εικονίδιο θα σταματήσει να εμφανίζεται στην πλατφόρμα.

| Facebook  | facebook.com | ů<br>O   | LightBox<br>404 Page            |
|-----------|--------------|----------|---------------------------------|
| Twitter   | twitter.com  | <b>P</b> | Advertisement                   |
| Pinterest |              | ×        | Background<br>Styling           |
| Dribbble  |              | I        | Typography                      |
| LinkedIn  | linkedin.com |          | Translations<br>Social Networks |
| Flickr    |              |          |                                 |

## 7.7 Πρόσβαση για ΑμεΑ

Η πλατφόρμα διαθέτει λειτουργίες προσβασιμότητας για ΑμεΑ όπως τις πιο κάτω:

- Αλλαγή μεγέθους κειμένου
- Αλλαγή χρωμάτων και αντίθεσης (grayscale, high contrast, negative contrast, light background)
- Υπογράμμιση συνδέσμων
- Αλλαγή φόντου κειμένου

Οι λειτουργίες αυτές είναι διαθέσιμες για όλους τους χρήστες από το **μενού** προσβασιμότητας στην πάνω δεξιά πλευρά της πλατφόρμας (πορτοκαλί εικονίδιο). Για στυλιστικές αλλαγές του εικονιδίου αυτού, ακολουθήστε τα πιο κάτω βήματα:

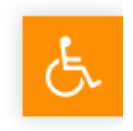

 Από τον Πίνακα ελέγχου πλοηγηθείτε στα Πρόσθετα (Plugins), αναζητήστε το πρόσθετο One Click Accessibility και πατήστε την επιλογή Customize κάτω από το όνομα του.

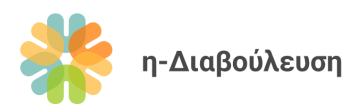

2. Στην οθόνη που ακολουθεί πατήστε την επιλογή Accessibility από τις επιλογές στα αριστερά.

| ×                                    | Published | (9 ¥ in                                                                                                    | 9 0 O         |
|--------------------------------------|-----------|----------------------------------------------------------------------------------------------------|---------------|
| You are customizing<br>η-Διαβούλευση | 0         | η-Διαβούλευση                                                                                                    | 5             |
| Active theme<br>eConsultation        | Change    |                                                                                                    |               |
| Site Identity                        | >         | 🗥 Διαβουλεύσεις Σχετικά Χρήσιμοι Σύνδεσμοι Υποστήριξη Νέα Επικοινωνία                                                                                                    | ۲             |
| Accessibility                        | >         |                                                                                                    |               |
| Menus                                | >         |                                                                                                    |               |
| Widgets                              | >         | Καλωσορίσατε στην πλατφόρμα η-Διαβούλευση!                                                                                                    |               |
| Homepage Settings                    | >         | Στόχος της πλατφόρμας είναι η δημιουργία καναλιών επικοινωνίας και διαλόγου μεταξύ ιδιωτικού τομέα/λοιπών ενδιαφερόμενων μερών με τους δημόσιους φο<br>διαδικασία διαμόρφωσης της νομοθεσίας μέσω της δημόσιας διαβούλευσης, στη βάση των αρχών της διαφάνειας και της προσβασιμότητας. | ορείς κατά τη |
| Additional CSS                       | >         |                                                                                                    |               |
|                                      |           | Βρείτε μια Διαβούλευση                                                                                                    |               |
|                                      |           | Αναζήτηση Όλοι οι Οργανισμοί 🔹 Όλα τα είδη 🔹 Όλα τα θέματα 🔹 Αναζήτηση                                                                                                    |               |
|                                      |           |                                                                                                    |               |
|                                      |           | Πρόσφατες Διαβουλεύσεις                                                                                                    |               |
|                                      |           | Demo - «Ο περί Ταμείων Αποζημίωσης Επενδυτών Νόμος του 2020»                                                                                                    | lange surfern |
|                                      |           | Υπουργείο Παιδείας 🗇 22 Αυγ 2022 @ 0:00                                                                                                    | πρωμενη       |
|                                      |           | Το Υπουργείο Οικονομικών, στα πλαίσια θέσπισης αποτελεσματικών ρυθμίσεων και διαδικασιών 🖄 31 Αυγ 2022 @ 0:00<br>διαβούλευσης με τους συμμετέχοντες στην αγορά, όσον αφορά τις προτεινόμενες αλλαγές στην 🕒 Εξαγκινή σχολίων                                                            |               |
|                                      |           | εθνική νομοθεσία, κυκλοφορεί το παρόν έγγραφο για σκοπούς υποβολής απόψεων. Το Υπουργείο<br>Οικονομικών προέβηκε στην ετοιμασία του προτεινόμενου νομοσχεδίου με τίτλο «Ο περί Ταμείων<br>Αποτελέσματα                                                                                  |               |
| Hide Controls                        |           |                                                                                                    |               |

3. Μπορείτε να αλλάξετε το εικονίδιο του κουμπιού, την θέση του, το μέγεθος του καθώς επίσης και το γενικό στυλ και χρώμα του κουμπιού και του *μενού προσβασιμότητας*.

### 7.8 Ενημερωτικά Δελτία

Η πλατφόρμα διαθέτει ολοκληρωμένο σύστημα διαχείρισης ενημερωτικών δελτίων μέσω του πρόσθετου MailPoet. Αναλυτική τεκμηρίωση του MailPoet και των δυνατοτήτων του είναι διαθέσιμη εδώ: <u>https://kb.mailpoet.com/</u>.

### 7.8.1 Ετοιμασία νέου δελτίου με χρήση προτύπου

Για σκοπούς εύκολης δημιουργίας ενημερωτικών δελτίων έχουμε ετοιμάσει πρότυπο ενημερωτικού δελτίου, το οποίο μπορεί να επαναχρησιμοποιηθεί για εύκολη δημιουργία νέων δελτίων. Το δείγμα αυτό είναι ήδη ρυθμισμένο να περιλαμβάνει το λογότυπο της πλατφόρμας, τις 5 πιο πρόσφατες διαβουλεύσεις, καθώς επίσης και στοιχεία επικοινωνίας με την Γενική Διεύθυνση Ανάπτυξης.

Για να ετοιμάσετε ένα νέο ενημερωτικό δελτίο με βάση αυτό το πρότυπο, ακολουθείστε τα πιο κάτω βήματα:

- 1. Από τον Πίνακα Ελέγχου πλοηγηθείτε στο MailPoet και έπειτα Emails
- 2. Μετακινηθείτε με το ποντίκι πάνω στο Newsletter με την ονομασία Δείγμα Ενημερωτικού Δελτίου και πατήστε την επιλογή *Duplicate* που εμφανίζεται από κάτω.

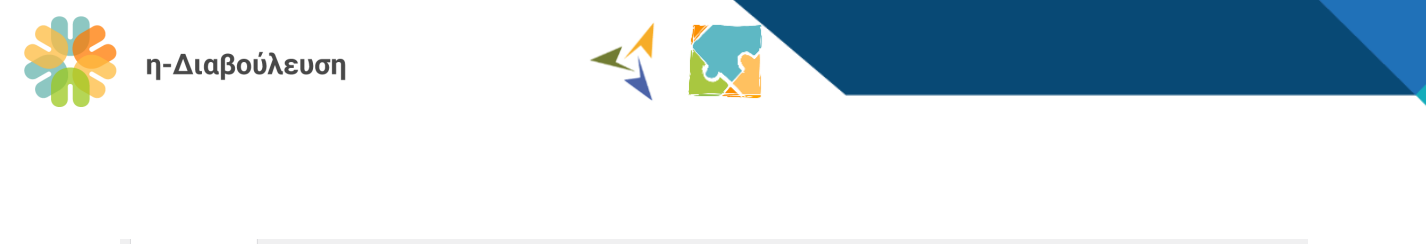

| Newsletters                       | Welcome Emails                                                          | Post Notifications | Re-engagement Emails |                    |         |
|-----------------------------------|-------------------------------------------------------------------------|--------------------|----------------------|--------------------|---------|
| All 1 Draft                       | Scheduled Sen                                                           | ding Sent 1 Trash  | 5                    |                    |         |
| Q Search                          |                                                                         | All Lists          |                      |                    | 1 ite   |
| Subject                           |                                                                         |                    | Status               | Lists              | Sent or |
| Δείγμα Ενημε<br>Statistics • Prev | <b>ρωτικού <u>Δελτίου</u></b><br>iew • Edit <mark>Duplicate</mark> • Mo | ve to trash        | O 1/1                | Ενημερωτικά Δελτία | 01/02/2 |

3. Πατήστε στο αντίγραφο που μόλις δημιουργήθηκε για να ανοίξετε την οθόνη επεξεργασίας.

|--|

4. Πιο κάτω η βασική δομή του νέου δελτίου που δημιουργήθηκε. Εάν απλά θέλετε να στείλετε τις 5 πιο πρόσφατες διαβουλεύσεις, η μόνη αλλαγή που έχετε να κάνετε είναι ο τίτλος και το εισαγωγικό κείμενο του δελτίου.

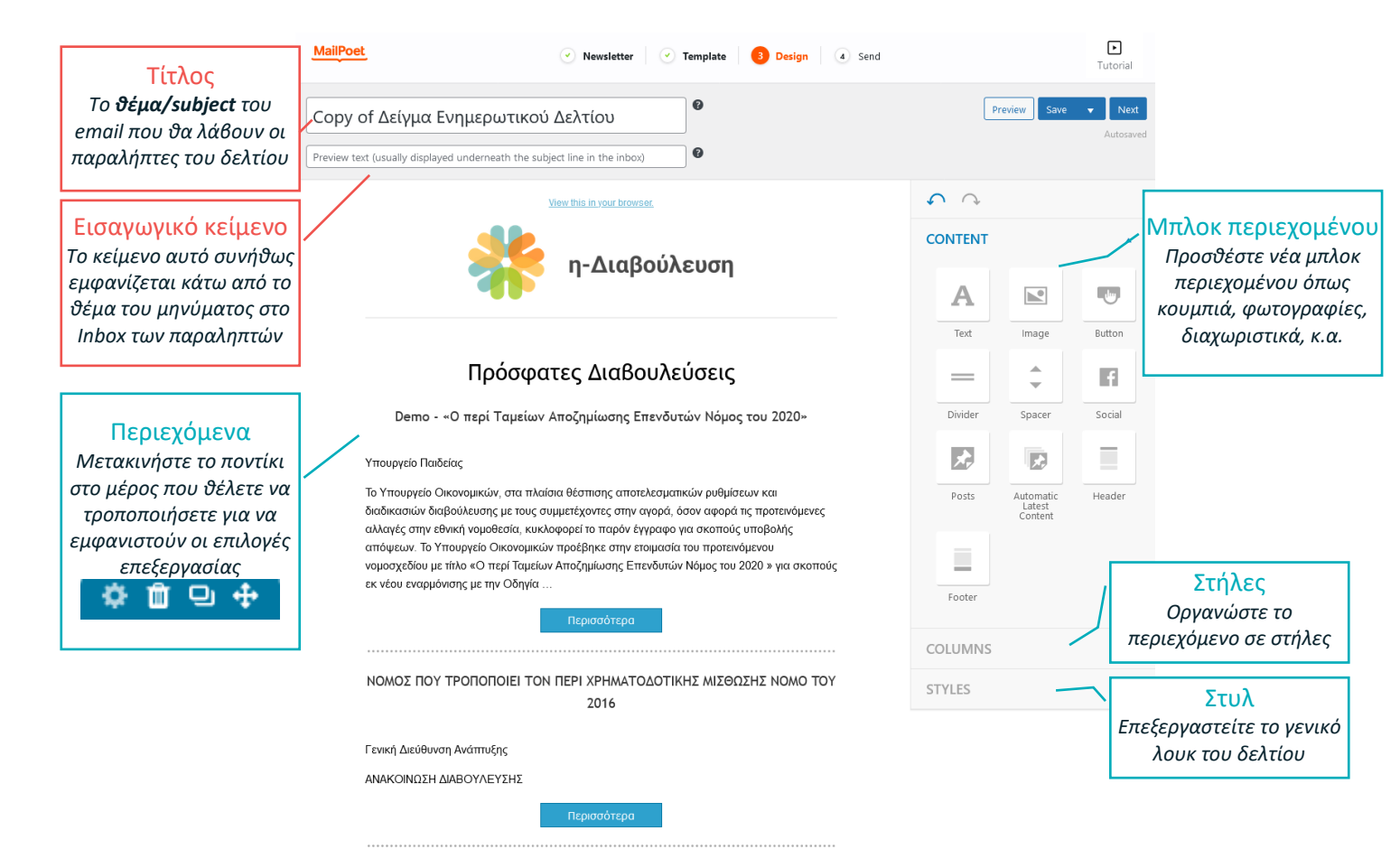

5. Σε περίπτωση που θέλετε να αλλάξετε τον αριθμό των διαβουλεύσεων που θα περιλαμβάνονται στο δελτίο, μετακινήστε το ποντίκι σας κάτω από τον τίτλο «Πρόσφατες Διαβουλεύσεις» και πατήστε το γρανάζι που θα εμφανιστεί.

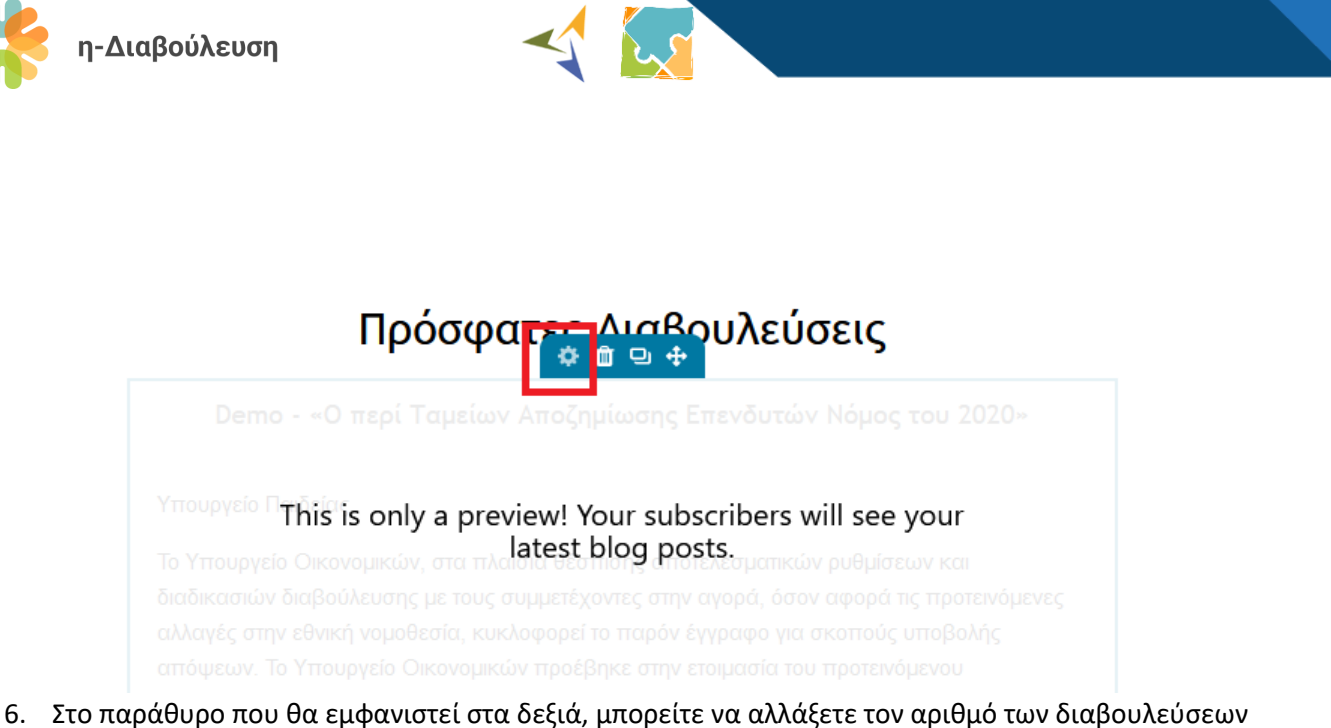

- 6. Στο παράθυρο που θα εμφανιστεί στα δεξιά, μπορείτε να αλλάξετε τον αριθμό των διαβουλεύσεων που θα περιλαμβάνονται. Μπορείτε επίσης να συμπεριλάβετε διαβουλεύσεις μόνο από συγκεκριμένες κατηγορίες.
- Περισσότερες επιλογές τροποποιήσεων στον τρόπο που προβάλλεται η κάθε διαβούλευση είναι διαθέσιμες στον σύνδεσμο *Display options*.

| POST SELECTION                 | $\times$ |
|--------------------------------|----------|
| Show max:<br>5 Διαβουλεύσεις Υ |          |
| Categories & tags              |          |
| Include      Exclude           |          |
| Display options                |          |
| Done                           |          |

8. Βεβαιωθείτε ότι μετά από κάθε αλλαγή έχετε πατήσει το κουμπί Done έτσι ώστε να εφαρμοστεί, και ότι πατάτε συχνά το κουμπί Save (πάνω δεξιά ή κάτω δεξιά) για να αποθηκεύονται οι αλλαγές σας.

| Preview | Save | • | Next      |
|---------|------|---|-----------|
|         |      | A | Autosaved |

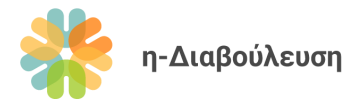

7.8.2

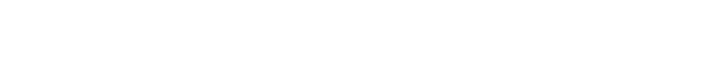

Προεπισκόπηση δελτίου πριν την αποστολή

Είναι σημαντικό να γίνεται μια προεπισκόπηση κάθε ενημερωτικού δελτίου πριν να αποσταλεί στους συνδρομητές της πλατφόρμας, για να αποφευχθούν τυχόν λάθη και παραλείψεις. Αυτό μπορεί να γίνει πατώντας το κουμπί **Preview** (πάνω ή κάτω δεξιά).

| νημερωτικό Δελτίο Οκτωβρίου                                                                                                    | Prev    | iew Save                       | Next      |
|----------------------------------------------------------------------------------------------------|---------|--------------------------------|-----------|
| Διαβούλευση                                                                                                    |         |                                | Autosaveu |
| <u>View this in your browser.</u>                                                                                                    |         |                                |           |
|                                                                                                    | CONTENT |                                | •         |
| Π-Διαρουλευση                                                                                                    | Α       |                                |           |
|                                                                                                    | Text    | Image                          | Button    |
| Πρόσφατες Διαβουλεύσεις                                                                                                    | _       | <b>*</b>                       | f         |
| Demo - «Ο περί Ταμείων Αποζημίωσης Επενδυτών Νόμος του 2020»                                                                                                    | Divider | Spacer                         | Social    |
| Υπουργείο Παιδείας                                                                                                    | *       |                                |           |
| Το Υπουργείο Οικονομικών, στα πλαίσια θέσπισης αποτελεσματικών ρυθμίσεων και<br>διαδικασιών διαβούλευσης με τους συμμετέχοντες στην αγορά, όσον αφορά τις προτεινόμενες<br>αλλακές στην εθωκή νομοβεσία, κυκλοφορεί το πασός έννοταιο για ακοποίες μποβολός                                | Posts   | Automatic<br>Latest<br>Content | Header    |
| απόψεων. Το Υπουργείο Οικονομικών προέβηκε στην ετοιμασία του προτεινόμενου<br>απόψεων. Το Υπουργείο Οικονομικών προέβηκε στην ετοιμασία του προτεινόμενου<br>νομοσχεδίου με τίτλο «Ο περί Ταμείων Αποζημίωσης Επενδυτών Νόμος του 2020 » για σκοπούς<br>εκ νέου εναρμόνισης με την Οδηγία | Footer  |                                |           |
| Περισσότερα                                                                                                    |         |                                |           |

Μπορείτε να δείτε μια απεικόνιση του πώς θα φαίνεται το δελτίο σε μεγάλη οθόνη (desktop) και σε οθόνες κινητών συσκευών (mobile). Μπορείτε επίσης να στείλετε το δελτίο στο ηλεκτρονικό σας ταχυδρομείο, έτσι

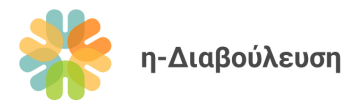

ώστε να το ελέγξετε στην δική σας συσκευή (υπολογιστή, κινητό τηλέφωνο, tablet κτλ.).

Newsletter Preview

🔵 Desktop 💿 Mobile 🔵 Send to email

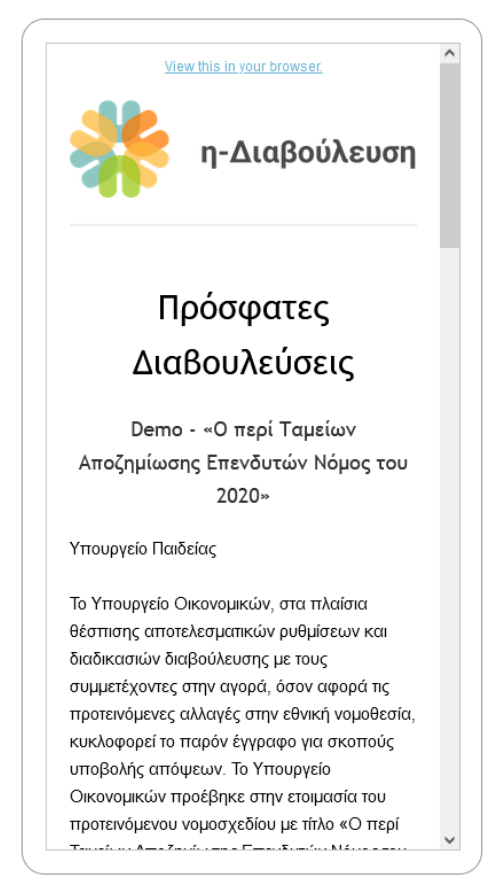

### 7.8.3 Αποστολή ενημερωτικού δελτίου

Αφού ολοκληρώσετε την ετοιμασία και προεπισκόπηση του ενημερωτικού δελτίου, πατήστε το κουμπί **Next** πάνω δεξιά για να προχωρήσετε στην αποστολή του.

 $\times$ 

| η-Δια                                                                                                    | βούλευση                                                                                                    |                                                                                                    |                                                                                      |
|----------------------------------------------------------------------------------------------------|----------------------------------------------------------------------------------------------------|----------------------------------------------------------------------------------------------------|--------------------------------------------------------------------------------------|
|                                                                                                    | Newsletter                                                                                                    | ✓ Template ✓ Design                                                                                                 | Tutorial                                                                             |
| <mark>Λίστες συνδρομητών</mark><br>Επιλέξτε τις λίστες<br>συνδρομητών που θέλετε να<br>λάβουν το δελτίο.                                                                                                    | <b>Ενημερωτικό Δελτίο Οκτωβρίου</b><br>η-Διαβούλευση                                                                                                    | đi                                                                                                    | Προγραμματισμός<br>αποστολής<br>Αν επιθυμείτε, μπορείτε να<br>ρυθμίσετε συγκεκριμένη |
| * Η λίστα <b>Ενημερωτικά Δελτία</b><br>περιλαμβάνει όσους έχουν ήδη<br>εγγραφεί ως συνδρομητές                                                                                                    | Lists<br>Subscribers in multiple lists will only receive one email.<br>κ Ενημερωτικά Δελτία 🕲 🔹                                                           | Schedule it                                                                                                    | μέρα και ώρα αποστολής του<br>δελτίου.                                               |
| Αποστολέας<br>Όνομα και email του<br>αποστολέα<br>* Προτείνουμε χρήση email που να<br>τελειώνει σε @e-consultation.gov.cy,<br>για ελαχιστοποίηση των παραληπτών<br>που θα λαμβάνουν το δελτίο στα<br>Ανεπιθύμητα/Spam/Junk. | Sender<br>Your name and email<br>e-Consultation<br>info@e-consultation.gov.cy<br>Reply-to<br>When your subscribers renks to your emails their emails will | Google Analytics Campaign<br>For example, "Spring email".<br><u>Read the guide</u><br>deigma-enhmerwtikoy-delticy_7 | Άμεση αποστολή<br>Πατήστε το κουμπί αυτό όταν                                        |
|                                                                                                    | e-Consultation info@e-consultation.gov.cy                                                                                                    | Save as draft and close Send or simply <u>go back to the Design page</u> .                                          | για άμεση αποστολή του<br>δελτίου στις λίστες που<br>επιλέξατε.                      |
| Reply-to<br>Στοιχεία επικοινωνία<br>απαντήσεις<br>Μπορούν να μπουν τα ίδια<br>με τον αποστολέα, ή τα στ<br>ατόμου επικοινωνίας από                                                                                          | <b>τς για</b><br>στοιχεία<br>την ΓΔ.                                                                                                    |                                                                                                    |                                                                                      |

### 7.8.4 Διαχείριση λιστών

- 1. Από τον Πίνακα ελέγχου πλοηγηθείτε στο *MailPoet* και έπειτα *Lists*.
- 2

| 2. | Στην οθόνη αυτή μπορείτε να δείτε τις υφιστάμενες λίστες συνδρομητών. |                                   |                                                                    |            |             |              |          |  |
|----|-----------------------------------------------------------------------|-----------------------------------|--------------------------------------------------------------------|------------|-------------|--------------|----------|--|
|    | <b>3 / 1,000</b> sub                                                  | scribers in your plan 👔           |                                                                    |            |             |              |          |  |
|    | Lists and Segme                                                       | nts subscribers counts were calcu | ulated <u>3 minutes ago</u> Recalculate now                        |            |             |              |          |  |
|    | Lists                                                                 | Segments                          |                                                                    |            |             |              |          |  |
|    | <u>All</u> 2                                                          | Trash 1                           |                                                                    |            |             |              |          |  |
|    | Name 🔺                                                                |                                   | Description                                                        | Subscribed | Unconfirmed | Unsubscribed | Inactive |  |
|    | Ενημερω                                                               | υτικά Δελτία                      | Μηνιαία ενημερωτικά δελτία<br>e-Consultation                       | 2          | 1           | 0            | 0        |  |
|    | Υπουργε                                                               | εία και Δημόσιοι Φορείς           | Περιλαμβάνονται όλοι οι οργανισμοί με<br>λογαριασμό στην πλατφόρμα | 0          | 0           | 0            | 0        |  |

2 items

30/01/2022 18:59

01/11/2022 14:23

2 items

Bounced Created on

0

0

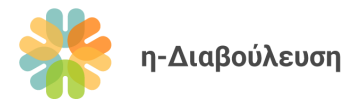

- Μετακινήστε το ποντίκι σας πάνω από κάθε λίστα για επιλογές επεξεργασίας (Edit) δημιουργίας αντιτύπου (Duplicate), προβολής συνδρομητών (View subscribers), και διαγραφή της λίστας (Move to trash).
- 4. Για να δημιουργήσετε μια νέα λίστα συνδρομητών πατήστε το κουμπί + *New List,* ορίστε το όνομα και την περιγραφή της νέας λίστας, και πατήστε το κουμπί *Save*.

#### 7.8.5 Διαχείριση συνδρομητών

- 1. Από τον Πίνακα ελέγχου πλοηγηθείτε στο *MailPoet* και έπειτα *Subscribers*.
- 2. Στην οθόνη που ακολουθεί, μπορείτε να αναζητήσετε συγκεκριμένο συνδρομητή, ή να φιλτράρετε τα αποτελέσματα για προβολή των συνδρομητών συγκεκριμένης λίστας.

| MailPoet + Add New Import Export                                            |                  |                    |      | <b>ب</b><br>Updates |
|-----------------------------------------------------------------------------|------------------|--------------------|------|---------------------|
| 3 / 1000 subscribers in your plan                                           |                  |                    |      | Screen Options 🔻    |
|                                                                             |                  |                    |      |                     |
| Lists and Segments subscribers counts were calculated <u>26 minutes ago</u> | ulate now        |                    |      |                     |
| All 3 Subscribed 2 Unconfirmed 1 Unsubscribed                               | Inactive Bounced | d Trash 6          |      | 3 items             |
| Subscriber                                                                  | Status           | Lists              | Tags | Subscribed on 🔻     |
|                                                                             | Subscribed       | Ενημερωτικά Δελτία |      | 11/08/2022<br>13:45 |
|                                                                             | Subscribed       | Ενημερωτικά Δελτία |      | 30/01/2022<br>18:59 |
|                                                                             | Unconfirmed      | Ενημερωτικά Δελτία |      | 30/01/2022<br>18:59 |
|                                                                             |                  |                    |      | 3 items             |

Μπορείτε να προσθέσετε χειρωνακτικά ένα νέο συνδρομητή πατώντας το κουμπί + Add New.
 Μπορείτε επίσης να εισάγετε μαζικά λίστες με συνδρομητές, χρησιμοποιώντας το κουμπί Import.
 Αναλυτικές οδηγίες για την διαδικασία μαζικής εισαγωγής επαφών, καθώς επίσης και tutorial video διατίθενται στο πάνω μέρος της εν λόγω σελίδας.

\* Για συμμόρφωση με το GDPR βεβαιωθείτε ότι έχετε γραπτή έγκριση από συνδρομητές που εισάγετε χειρωνακτικά στην πλατφόρμα.

### 7.9 Παρακολούθηση διαβουλεύσεων με χρήση RSS Feeds

Η παρακολούθηση μιας διαβούλευσης γίνεται με την χρήση της λειτουργίας RSS. Το RSS (Really Simple Syndication) είναι ένα ευρέως διαδεδομένο πρότυπο δημοσίευσης των τελευταίων ενημερώσεων μιας

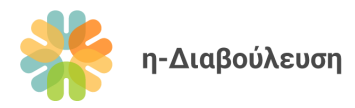

ιστοσελίδας, έτσι ώστε να μπορούν να προβληθούν εύκολα από οποιοδήποτε πρόγραμμα ή άλλη ιστοσελίδα. Περισσότερες πληροφορίες για το RSS μπορείτε να βρείτε <u>εδώ</u>.

Μπορείτε λοιπόν να παρακολουθήσετε μια διαβούλευση μέσω RSS πατώντας το κουμπί *Παρακολούθηση*, έτσι ώστε να ενημερώνεστε με ειδοποιήσεις στον πλοηγητή (browser) σας κάθε φορά που υπάρχει νέα ενημέρωση στην κεντρική πληροφορία της διαβούλευσης ή σε κάποιο άρθρο της.

Απαραίτητη προϋπόθεση είναι να έχετε ένα λογισμικό ανάγνωσης RSS (RSS reader), είτε ως πρόσθετο στον πλοηγητή σας, ή σαν εφαρμογή στο κινητό σας.

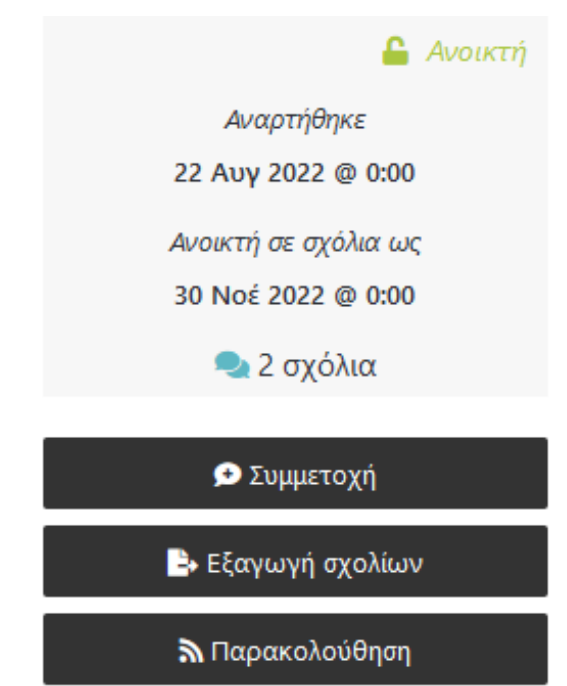